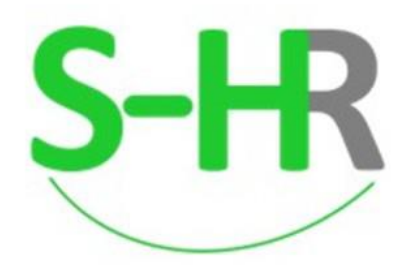

Fly to do HR digital process very easy by S-HR.

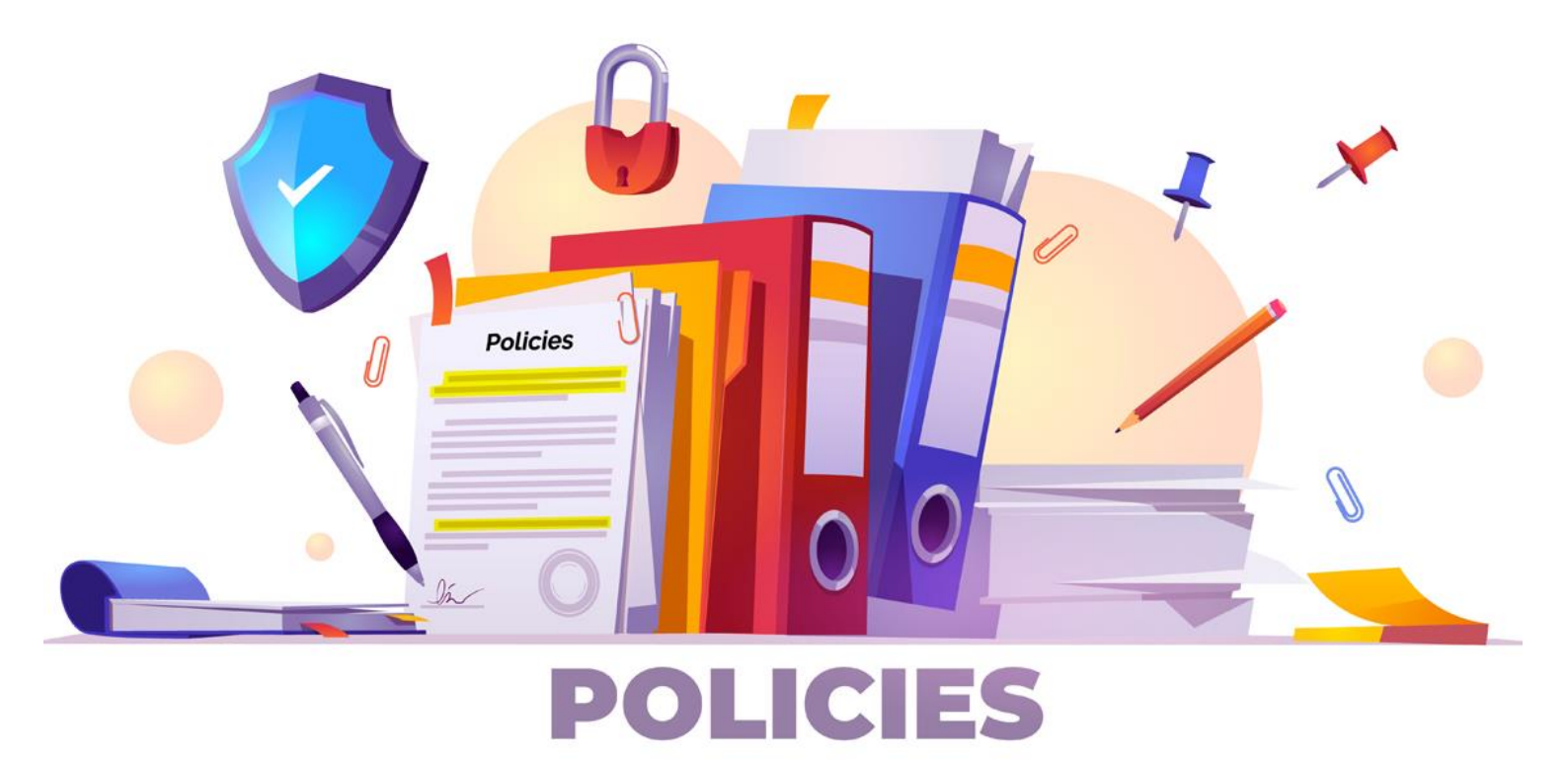

www.shr.myhr.co.th

การกำหนดนโยบายการอนุมัติเอกสาร

**Document Approval Policy** 

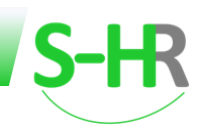

# สารบัญ

| การกำหนดนโยบายการอนุมัติเอกสาร                                 | 2 |
|----------------------------------------------------------------|---|
| การตรวจสอบและกำหนดข้อมูลระดับ PL และข้อมูลหัวหน้างานของพนักงาน | 2 |
| ขั้นตอนการกำหนดนโยบายการอนุมัติเอกสาร                          | 3 |
| ตัวอย่างการกำหนดนโยบายของเอกสารต่างๆ                           | 7 |

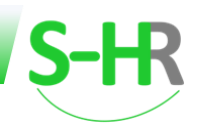

# การกำหนดนโยบายการอนุมัติเอกสาร

ในการกำหนดนโยบายเอกสารนั้น สิ่งจำเป็นก็คือ ข้อมูลพนักงานจะต้องมีระดับ PL และหัวหน้างาน เพื่อให้ระบบ ทราบถึงระดับสายงานผู้บังคับบัญชาที่มีสิทธิอนุมัติเอกสาร

#### การตรวจสอบและกำหนดข้อมูลระดับ PL และข้อมูลหัวหน้างานของพนักงาน

สามารถตรวจสอบได้ที่

- เมนูจัดการคำนวณเงินเดือน>>Tab รายชื่อพนักงาน
- 2. คลิกที่รหัสพนักงานที่ต้องการตรวจสอบ
- 3. ระบบจะแสดงหน้าจอข้อมูลพนักงาน
- 4. จากนั้นคลิกที่ Tab ข้อมูลการทำงาน
- 5. ระบบจะแสดงข้อมูลต่างๆของพนักงาน และผู้ใช้งานสามารถตรวจสอบข้อมูลระดับ Pl ได้ที่รหัส PL
- 6. และตรวจสอบข้อมูลหัวหน้างานได้ที่หัวหน้างาน ตัวอย่างตามรูป

| S-HR                          |                                    |                 |                                                   |                                                                             |                                                                                                    |                            |                          |          |                                                     | 0                | ®• ≜•          | Î                        |                               |  |
|-------------------------------|------------------------------------|-----------------|---------------------------------------------------|-----------------------------------------------------------------------------|----------------------------------------------------------------------------------------------------|----------------------------|--------------------------|----------|-----------------------------------------------------|------------------|----------------|--------------------------|-------------------------------|--|
|                               | =                                  | จัดการคำน       | วณเงินเดือน                                       |                                                                             |                                                                                                    |                            |                          |          | USI                                                 | ษัท เอสเอชอ      | าร์เทส จำกัด   |                          |                               |  |
| 👚 หน้าแรก                     |                                    | รายชื่อพนักงาเ  | รายได้และรายการ                                   | หักประจำ รายได้/รายหักไม่ประจำ                                              | ประมวลผล ข้อมูลหลังทำบวณ                                                                                   |                            |                          |          |                                                     |                  |                |                          |                               |  |
| 😰 จัดการค่ำนวณเงินเดือน       | 0                                  |                 |                                                   |                                                                             |                                                                                                    |                            |                          |          |                                                     |                  |                |                          |                               |  |
| จัดการค่านวณเงินเดือน         |                                    |                 |                                                   |                                                                             |                                                                                                    |                            |                          |          |                                                     |                  |                |                          |                               |  |
| 🕒 ระบบเวลาการทำงาน            | Ð                                  |                 |                                                   |                                                                             |                                                                                                    |                            |                          |          |                                                     | _                |                |                          |                               |  |
| 📥 ข้อมูลพนักงาน               | Θ                                  |                 |                                                   |                                                                             |                                                                                                    |                            |                          |          |                                                     | au               | เข้อมูลพนักงาน |                          |                               |  |
| 警 ข้อมูลความเคลื่อนไหวของพนัก | nonu 💿                             | รหัสพนักงาน     | Q                                                 | 8a (lnu)                                                                    | 500150                                                                                                    | nu                         |                          | <b>5</b> | лн                                                  |                  |                |                          |                               |  |
| 📄 ทะเบียนหลัก                 | O                                  | 🗌 พนักงานให     | มในเดือนนี้ 🗌 พนักงา                              | นลาออกในเดือนนี้ 🔲 พนักงานที่มีการปรับ                                      | เงินเดือนในเดือนนี้ 📋 พนักงานทั่งห                                                                         | มด(รวมพนักงานที่ลาออกแล้ว) |                          |          | _                                                   |                  |                |                          |                               |  |
| 📽 กำหนดระบบ                   | ο                                  | นำเข้าข้อมูลพ   | นักงานใหม่ เพิ่มพนัก                              | งานใหม่ <u>ถาวม์ไหลดตัวอย่าง</u>                                            |                                                                                                    |                            |                          |          |                                                     |                  |                |                          |                               |  |
| 🖨 รายสามมีแตรวษที             | 0                                  | ahdu            | ระโสพน์ทงาน                                       | 6o-ana                                                                      | วันเรียงาน เงินเดีย                                                                                        | น รายได้รวม                | รายหักรวม                | una      | mð                                                  | пәәди            | รายได้สุทชิ    |                          |                               |  |
| 0                             |                                    |                 | AA20120001                                        | นายน้ำใจ ทดสอบ                                                              | 02-01-2012 150,0                                                                                           | 00.00 150,000.00           | 16,692.86                | 750.00   | 12,942.86                                           | 3,000.00         | 133,307.14     |                          |                               |  |
| 🥑 การจัดการข่าว               |                                    | 2               | AA2020001                                         | นายน้ำใส ทดสอบ                                                              | 01-02-2020 30,0                                                                                            | 00.00 30,000.00            | 1,650.00                 | 750.00   | 0.00                                                | 900.00           | 28,350.00      |                          |                               |  |
| Zeeme Payslip Interface       | Ð                                  | 3               | AA2023001                                         | นายเทสนะคะ กดสอบ                                                            | 15-01-2022                                                                                                 | 00.00 11,911.00            | 810.54                   | 579.00   | 0.00                                                | 231.54           | 11,100.46      |                          |                               |  |
| 🕱 รายงาน Excel                | O                                  | 4               | AA2023002                                         | นายเกลนะครับ กอสอบ                                                          | 01-01-2023                                                                                                 | 00.00 59,100.00            | 2,399.90                 | 750.00   | 627.90                                              | 1,022.00         | 56,700.10      |                          |                               |  |
|                               | ลกเพอตร <sup>ะ</sup><br>ข้อมูลพนัก | งาน<br>งาน<br>∞ | AA2023005<br>myHR00304 2<br>myHR303<br>\$2023A002 | รหัสพมักงาน<br>                                                             | ชื่อ (ไทย) *<br>มายเอชอาร์สาน                                                                              |                            | นามสกุล (ไทย) *<br>กดลอบ |          | <b>Q</b><br>คำนำหนังชื่อ<br>Ms.                     | *(eng)           |                | ອື່ອ (ວັດກຖມ) *<br>myHR3 | ເກມສາງລ (ລົວກາງນ) *<br>Todsob |  |
| herechowy "pages"             |                                    |                 |                                                   | norfernigeb cbuckepeb<br>more unormwohnen<br>norm<br>hon<br>HOF             | อิอมูลเงินเดือน อิอมูลการี<br>ออมูลเงินเดือน อิอมูลการี<br>นรังกา เอสเอออาร์แกส จำกัด                      | ข้อมูลที่อยู่ รายได้แล     | รายการคักประจำ รายไ      | iatau    | •<br>siłaaruman<br>000000                           | เสารราชการ *     | Q Usriudo      | กมสาชา                   |                               |  |
|                               |                                    |                 |                                                   | สามหม่อ *<br>10024 6<br>1254ป้างาม *<br>1442023001<br>141256งามระดับที่ 1 * | <ul> <li>ผู้จัดการผ่ายบริการลูกค้า</li> <li>ผู้จัดการผ่ายบริการลูกค้า</li> <li>นายเกสนะคะ กดสอบ</li> </ul> | ข้อมูลหัวหน้าง             | าน                       |          | ระกัสงาน<br>5 cust<br>ระกัส PL<br>01<br>หน่วยงามระด | Surf 2           | a<br>A siduoi  | ນູລ PL                   |                               |  |
|                               |                                    |                 |                                                   | 10022<br>หน่วยงานระดับที่ 3                                                 | Q บริการลูกคำ                                                                                              |                            |                          |          | 10010<br>กลุ่มพนักงาน                               | 1                | Q ušmsąn       | řī.                      |                               |  |
|                               |                                    |                 |                                                   | 10005                                                                       | Q บริการลูกค้า                                                                                             |                            |                          |          | 10004                                               |                  | Q Ušmsąn       | ň                        |                               |  |
|                               |                                    |                 |                                                   | n:                                                                          |                                                                                                    |                            |                          |          | การใช้งานวัน                                        | หยุดประจำสิปดาห์ |                |                          |                               |  |
|                               |                                    |                 |                                                   | DAYI                                                                        | n: Day (8.00-17.00 ) not ho                                                                                | liday                      |                          |          | • n: O i                                            | า้าหมดเอง        |                |                          |                               |  |
|                               |                                    |                 |                                                   | nąuusiinnsu                                                                 |                                                                                                    |                            |                          |          | sitai Joulua                                        | เทรการลาพักร้อน  | Q anteres      | າພັກດ້ວນ                 |                               |  |
|                               |                                    |                 |                                                   | การใช้งานวันหยุดนักขัตถูกบ่                                                 | 03-011/0                                                                                                   |                            |                          |          | ประเภทพนัก                                          | งาน              | enollise       |                          |                               |  |

รูปแสดงหน้าจอการตรวจสอบระดับ PL ของพนักงานและข้อมูลหัวหน้างาน

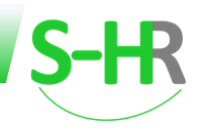

- 7. ถ้าหากว่าข้อมูล PL มีค่าว่าง ผู้ใช้งานสามารถ คลิกค้นหาเพื่อกำหนดระดับ PL ให้กับพนักงานได้
- ระบบจะแสดงระดับ PL จะมีให้เลือกกำหนดทั้งหมด 15 Level ซึ่งเรียงจากระดับลูกน้อง(Level ต่ำกว่า)ไปยังระดับ หน้า(Level สูงกว่า)
- 9. และถ้าหากว่าข้อมูลหัวหน้างานยังไม่ได้กำหนด ผู้ใช้งานสามารถ คลิกค้นหารายชื่อหัวหน้างาน ให้กับพนักงานได้
- เมื่อกำหนดระดับ PL และกำหนดข้อมูลหัวหน้างานให้กับพนักงานเรียบร้อยแล้ว ทำการกดปุ่ม Save เพื่อบันทึก ข้อมูล ตัวอย่างตามรูป

| S-HR                      | Welcome to S-HR website                                                                                        | e - Google Chrome                 |                  |             |                           | - 0                  |                                            |            |                         | นัวแวนเรือ วาม     |
|---------------------------|----------------------------------------------------------------------------------------------------|-----------------------------------|------------------|-------------|---------------------------|----------------------|--------------------------------------------|------------|-------------------------|--------------------|
|                           | Shr.myhr.co.th/hr/ZP                                                                                           | AY/PRU084.jsp                     |                  |             |                           |                      |                                            |            |                         | นอมูลพนกับ ใน      |
| รหัสพนักงาน               |                                                                                                    |                                   |                  |             |                           | าะเบียน PL           | î                                          |            |                         |                    |
| AA20120001                |                                                                                                    |                                   |                  |             |                           |                      | B                                          |            |                         |                    |
| ต้านำหน้าชื่อ *(thai)     | เรียงตาม                                                                                                    |                                   | รมัส ม           |             |                           | ~                    | คำนำหน้าชื่อ *(eng)                        |            | ຮົ່ວ (ວັດກຖບ) *         | นานสกุล (อังกฤษ) * |
| นาย                       | and PL                                                                                                    |                                   | Sha PC           |             |                           |                      | Ms.                                        |            | ป่าใจ                   | UGBON              |
|                           | ส่วในประโยก                                                                                                    |                                   | ooųa             |             |                           | Q                    |                                            |            |                         |                    |
| เสีย เป็นเปลี่ยนสมั       | da se da se da se da se da se da se da se da se da se da se da se da se da se da se da se da se da se da se da |                                   |                  |             |                           |                      |                                            |            |                         |                    |
|                           | อานวันชัมมูลกาคนพบ                                                                                             | 0                                 |                  |             |                           |                      |                                            |            |                         |                    |
|                           | sita PL                                                                                                    | รายละเฮียด(โกย)                   | รายละเอีย        | ເດ(ມັຈກຖຸບ) | Ban                       | 4                    |                                            |            |                         |                    |
| สถานภาพพบักงาน *          | 01                                                                                                    | ระดับ01                           | level01          |             |                           |                      |                                            |            |                         |                    |
| กำงาน                     | 02                                                                                                    | ระดับ02                           | levelO2          |             |                           |                      |                                            |            |                         |                    |
| ušijn *                   | 03                                                                                                    | ระดับ03                           | level03          |             |                           |                      | รหัสสาขาเอกสารราชการ *                     |            |                         |                    |
| HOF                       | 04                                                                                                    | ระดับ04                           | s:0004           |             |                           |                      | NONE                                       | Q          |                         |                    |
| ต่าแหน่ง *                | 05                                                                                                    | ระดับ05                           | ระดับ05          |             |                           |                      | รหัสงาน                                    |            |                         |                    |
| 10036                     | 06                                                                                                    | ระดับ06                           | ระดับอธ          |             |                           |                      | NONE                                       | <b>.</b> Q |                         |                    |
| ห้วหน้างาน *              | 07                                                                                                    | ระดับ07                           | 5-0007           |             |                           |                      | PSHa PL                                    |            |                         |                    |
| myHR303                   | 07                                                                                                    | 5.0007                            | silion           |             |                           |                      | NONE                                       | ٩          |                         |                    |
| หน่วยงานระดับที่ 1 *      | 00                                                                                                    | 5:0008                            | stiloos          |             |                           |                      | หน่วยงานระดับที่ 2                         |            |                         |                    |
| 10060                     | 09                                                                                                    | s:0009                            | s:0009           |             |                           |                      | 10037                                      | Q.         | SAP-BI                  |                    |
| หน่วยงามระดับที่ 3        | 10                                                                                                    | ระดับ10                           | ระดับ10          |             |                           |                      | กลุ่มพนักงาน                               |            |                         |                    |
| 10031                     | п                                                                                                    | ระดับ11                           | ระดับ11          |             |                           |                      | NONE                                       | Q.         | NONE                    |                    |
| n                         | 12                                                                                                    | ระดับ12                           | ระดับ12          |             |                           |                      | การใช้งานวันหยุดประจำสัปดา                 | Ĥ          |                         |                    |
| NONE                      | .13                                                                                                    | ระดับ13                           | ระดับ13          |             |                           |                      | 🔿 n: 🔿 กำหนดเอง                            |            |                         |                    |
| กลุ่มประเภทวัน            | 14                                                                                                    | ระดับ14                           | ระดับ14          |             |                           |                      | รหัสเงื่อนไขสิทธิการลาพัทร้อน              | _          |                         |                    |
| NONE                      | 15                                                                                                    | ระดับ15                           | ระดับ15          |             |                           |                      | NONE                                       | Q          |                         |                    |
| การใช้งานวันหยุดนักชัด    |                                                                                                    |                                   | _                |             |                           |                      | <ul> <li>ประเภทพนักงาน</li> </ul>          | -          |                         |                    |
| STER                      |                                                                                                    |                                   |                  |             |                           |                      |                                            |            |                         | ข้อมูลพนักงาเ      |
| myHR303                   | -                                                                                                    | 11 Welcome to S-HR website - Goog | e Chrome         |             |                           | _                    |                                            |            |                         |                    |
| คำนำหน้าชื่อ *(thai)      | 6                                                                                                    | shr.myhr.co.th/hr/ZPAY/PRU        | 084.jsp?_helpN   | lame=MEMPL0 | DYEEHELP&_he              | elpReturn=bo         | sid:employeeid,MEMPLOYEE                   |            | ชื่อ (อังกฤษ) *         | นามสกุล (อังกฤษ) * |
| นางสาว                    |                                                                                                    |                                   |                  |             |                           |                      |                                            |            | มายเอชอาร์สาม           | υσεου              |
|                           | _                                                                                                    |                                   |                  |             |                           |                      | รหสพนกงาน                                  |            |                         |                    |
| ข้อมูลส่วนตัว ข้อมูลการทำ | งาน ข้อมูลเงินเดือน                                                                                            | เรียงตาม                          |                  |             | ค้นหาตาม                  |                      |                                            |            |                         |                    |
|                           |                                                                                                    | รหัสพนักงาน                       |                  | ~           | รหัสพนัก                  | งาน                  | ~                                          |            |                         |                    |
|                           |                                                                                                    | เงื่อนไข                          |                  |             | ข้อมูล                    |                      |                                            |            |                         |                    |
|                           |                                                                                                    | ค่าในประโยค                       |                  | ~           | AA20230                   | 101                  | Q                                          |            |                         |                    |
| amumiwwunonu -            |                                                                                                    | จำนวนข้อมูลที่ค้นพบ 1             |                  |             |                           |                      | 1                                          |            |                         |                    |
| molu                      |                                                                                                    |                                   |                  |             |                           |                      |                                            |            |                         |                    |
| USGN *                    | 0                                                                                                    | รหัสพนักงาน ชื่อ (ไทย)            | นามสกุล<br>(โทย) | спинию      | กลุ่มการจ่าย<br>เงินเดือน | нปองาน<br>ระดับที่ 1 | หน่วยงาน หน่วยงาน<br>ระดับที่ 2 ระดับที่ 3 |            | in the statement        |                    |
| HUF                       | USON LOADO                                                                                                    | AA2022001 (03000)                 | DORDU            | 10051       | MOL                       | 10055                | 10037 10031                                |            | 05310404104101          |                    |
| спшнио *                  |                                                                                                    |                                   | ndabo            | 10051       | MOT                       | 10000                | 10037 10031                                |            |                         |                    |
| 10024                     | AL AL ASMIEL                                                                                                   |                                   |                  |             |                           |                      |                                            |            | ผู้จัดการผายบริการลูกคา |                    |
| หัวหน้างาน *              |                                                                                                    |                                   |                  |             |                           |                      |                                            |            |                         |                    |
| AA2023001                 | นายเกสนะคะ ก                                                                                                   | บุธุธุญ                           |                  |             |                           |                      | 01                                         | ų          | ระดับ01                 |                    |
| หน่วยงานระดับที่ 1 *      | _                                                                                                    |                                   |                  |             |                           |                      | หน่วยงานระดับที่ 2                         |            |                         |                    |
| 10022                     | ปรีการลูกค้า                                                                                                   |                                   |                  |             |                           |                      | 10010                                      | ٩          | บริการลูกค้า            |                    |
| หน่วยงานระดับที่ 3        | _                                                                                                    |                                   |                  |             |                           |                      | กลุ่มพนักงาน                               |            |                         |                    |
| 10005                     | 🭳 บริการลูกค้า                                                                                                 |                                   |                  |             |                           |                      | 10004                                      | ٩          | บริการลูกค้า            |                    |
| ກະ                        | _                                                                                                    |                                   |                  |             |                           |                      | การใช้งานวันหยุดประจำสัปด<br>า             | เาห์       |                         |                    |
| DAY1                      | ດະ Day (8.00-                                                                                                  | -17.00 ) not holiday              |                  |             |                           |                      | 🔘 กะ 🔿 กำหนดเอง                            |            |                         |                    |
| กลุ่มประเภทวัน            | _                                                                                                    |                                   |                  |             |                           |                      | รหัสเงื่อนไขสิทธิการลาพักรัส               | bu         | _                       |                    |
| LTYPE                     | Q ປຣະເກກວັນ                                                                                                    |                                   |                  |             |                           |                      | VOI                                        | Q          | สิทธิการลาพักร้อน       |                    |
|                           |                                                                                                    |                                   |                  |             |                           |                      |                                            |            |                         |                    |

รูปแสดงหน้าจอการกำหนดระดับ PL และกำหนดหัวหน้าให้กับพนักงาน

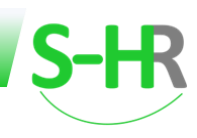

# ขั้นตอนการกำหนดนโยบายการอนุมัติเอกสาร

โดยมาที่เมนู ทะเบียนหลัก >>ข้อมูลบริษัท >> กำหนดเส้นทางเอกสาร

ในการกำหนดเงื่อนไขตามนโยบายการอนุมัติเอกสารนั้น จะมีเอกสารที่เกี่ยวข้องมีดังนี้

- 1.เอกสารใบขอหนังสือรับรอง
- 2.แบบฟอร์มปรับปรุงข้อมูลพนักงาน
- 3.แบบฟอร์มใบขอลาหยุดงาน
- 4.ใบแก้ไขบันทึกการทำงาน
- 5.ใบแก้ไขบันทึกการทำงานโดยหัวหน้า
- 6.ใบขอเปลี่ยนกะ
- 7.ใบขออนุมัติปฏิบัติงานล่วงเวลา

| S-HR                                |   |                |                                 |                           |                             |                                   |                          |              |                | ▶ @• ▲•                  |
|-------------------------------------|---|----------------|---------------------------------|---------------------------|-----------------------------|-----------------------------------|--------------------------|--------------|----------------|--------------------------|
|                                     | = | กำหนดเส้นท     | างเอกสาร                        |                           |                             |                                   |                          |              | บริษัท เอ      | สเอชอาร์เทส จำกัด        |
| 👚 หน้าแรก                           |   |                |                                 |                           |                             |                                   |                          |              |                |                          |
| 💽 จัดการค่ำนวณเงินเดือน             | Ð |                |                                 |                           |                             |                                   |                          |              |                |                          |
| 🕒 ระบบเวลาการทำงาน                  | ø | รหัสเวิร์คไฟล์ | ชื่อเอกสาร (ไทย)                | ผู้บังคับบัณชา<br>อนุมัติ | ระดับผู้มีสิทธิ์สร้างเอกสาร | ระดับผู้มีสิทธิ์อนุมัติ<br>เอทสาร | ระดับผู้มีสิทธิ์จบเอกสาร | HR οιμῦά     | HR_LEVEL1      | HR_LEVEL2<br>ไม่พบข้อมูล |
| 🐣 ข้อมูลพนักงาน                     | Ø | 2001           | เอกสารใบขอหนังสืบรับรอง         | ារ ារ                     |                             |                                   |                          | ារ ្         | ាដៃ ្រាដែង     | ារៃ 💿ដែង                 |
| 警 ช้อมูลความเคลื่อนไหวของพนักงาน    | Ð | 2014           | และแปลลังแห้นและเข้านาวแมโดเงาน |                           | PL01 Y                      | PL03 V                            | PL06 V                   |              |                |                          |
| 📄 ทะเบียนหลัก                       | Ð | 2014           | แบบพอรมบรบบรุงขอมูลพบกังาน      |                           | PL01 ¥                      | PL03 Y                            | PL06 *                   |              |                |                          |
| ข้อมูลบริษัท                        | Ð | 8001           | แบบฟอร์มไบขอลาหยุดงาน           | 🔘 ដែ 🔿 ព្រវែង             | PL01 ¥                      | PL03 Y                            | PL06 ¥                   | 🔘 ដៃ 🔿 ដៃដែ  | 🖲 ដៃ 🔿 ដែង     | ្រម្ម 🖲 ហ្វេត្រ          |
| ทะเบียนบริษัท                       |   | 8005           | ใบแก้ไขปันที่กการทำงาน          | 🔘 ទេ ្រាវេទ               | PL01 Y                      | PL03 Y                            | PL06 ~                   | ស្រែ 🔾 ស្    | 🖲 ថៃ 🔿 ដែម     | ្រវែរ 🖲 ហែវៃថ            |
| กำหนดค่าประกันสังคมบริษัท           |   | 8006           | ใบแก้ไขบันทึกการทำงานโดยหัวหน้า | 🔘ថៃ 🔿 ដែម                 | PL01 ¥                      | PLO3 Y                            | PL06 ~                   | 🔘ថៃ 🔾 ហែថៃ   | )ថៃ 🔘ដែថ       | 🖲 ថៃ 🔿 ដៃ                |
| ข้อมูลธนาคารบริษัท                  |   | 8007           | ใบขอเปลี่ยนกะ                   | 🔘 ថៃ 🔿 ដៃវៃថ              | PL01 Y                      | PL03 ¥                            | PL06 ¥                   | ⊚ໃຜ່ ⊖ໄມ່ໃຫ່ | 🔘 ໃຫ່ 🔿 ໄມ່ໃຫ່ | ់វៃ 💿 ដៃវិថ              |
| กำหนดงวดเงินเดือน<br>กำหนดลายเซ็นต์ |   | 8021           | ใบขออนุมัติปฏิบัติงานส่วงเวลา   | ឲ្យផ្ទ 🔿 ក្រវែង           | PL01 V                      | PL03 ~                            | PL06 Y                   | ឲ្យរៀ 🔿 ហ្វែ | ្រទៃ 🔘ប្រទៃ    | ឲ្យផ្ទុល្យស្ន            |
| ทะเบียนประเภทกองทุน                 |   |                |                                 |                           |                             |                                   |                          |              |                |                          |
| ทะเบียนผู้จัดการกองทุน              |   |                |                                 |                           |                             |                                   |                          |              |                |                          |
| ทะเบียนกองทุน                       |   |                |                                 |                           |                             |                                   |                          |              |                |                          |
| กำหนดเส้นทางเอกสาร                  |   |                |                                 |                           |                             |                                   |                          |              |                |                          |
| โครงสร้างองค์กร                     | 0 |                |                                 |                           |                             |                                   |                          |              |                |                          |
| <b>ດ</b> ີ ຄຳພາດຮະບບ                | • |                |                                 |                           |                             |                                   |                          |              |                |                          |

### รูปแสดงหน้าจอกำหนดเส้นทางเอกสาร

### จากหน้าจอ

 ผู้บังคับบัญชา คือ สำหรับกำหนดเลือก ใช่ คืออนุมัติตามสายบังคับบัญชา สำหรับกำหนดเลือก ไม่ใช่ คือไม่ต้องอนุมัติตามสายบังคับบัญชา
 ระดับผู้มีสิทธิ์สร้างเอกสาร คือ สำหรับตรวจสอบระดับพนักงานที่สามารถสร้างเอกสารได้
 ระดับมีสิทธิ์สร้างอนุมัติเอกสาร คือ สำหรับตรวจสอบระดับพนักงานที่สามารถอนุมัติเอกสารได้
 ระดับผู้จบเอกสาร คือ สำหรับตรวจสอบระดับพนักงานที่สามารถจบเอกสารได้
 HR อนุมัติเอกสาร คือ สำหรับกำหนดเลือก ใช่ คือ HR ต้องอนุมัติเอกสาร
 สำหรับกำหนดเลือก ไม่ใช่ คือ HR ไม่ต้องอนุมัติเอกสาร

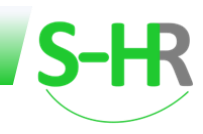

 HR Level1 คือ สำหรับกำหนดเลือก ใช่ คือ HR Level 1 ต้องอนุมัติเอกสาร สำหรับกำหนดเลือก ไม่ใช่ คือ HR Level 1 ไม่ต้องอนุมัติเอกสาร
 HR Level2 คือ สำหรับกำหนดเลือก ใช่ คือ HR Level 2 ต้องอนุมัติเอกสาร สำหรับกำหนดเลือก ไม่ใช่ คือ HR Level 2 ไม่ต้องอนุมัติเอกสาร

| 1.                            | HR Level 1 เมื่อกดปุ่ม          | ไม่พบข้อ              | บูล ระบบ                    | แสดงหน้าจอ                    | สำหรับเลือก              | HR ดังนี้         |                 |                          |  |  |
|-------------------------------|---------------------------------|-----------------------|-----------------------------|-------------------------------|--------------------------|-------------------|-----------------|--------------------------|--|--|
|                               |                                 |                       |                             |                               |                          |                   |                 |                          |  |  |
| รหัสเวิร์คโฟล์                | ชื่อเอกสาร (ไทย)                | ผู้บังคับบัณชาอนุมัติ | ระดับผู้มีสิทธิ์สร้างเอกสาร | ระดับผู้มีสิทธิ์อนุมัติเอกสาร | ระดับผู้มีสิทธิ์จบเอกสาร | HR อนุมัต<br>คลิก | HR_LEVEL1       | HR_LEVEL2<br>ไม่พบป้อมูล |  |  |
| 2001                          | เอกสารใบขอหนังสืบรับรอง         | ្រថៃ 💽 ហើ             | PL01 V                      | HRอนุมัติ 🗸                   | HRอนุมัติ 🗸              | ារេ ្រារេទ        | €ોર્લ દ્વારોર્લ | () ថៃ () ដែរ             |  |  |
| 2014                          | แบบฟอร์มปรับปรุงข้อมูลพนักงาน   | ់អូរា 🔍 សុរ           | PL01 ¥                      | HRอนุมัติ 🗸                   | HRอนุมัติ 🗸              | ⊚ថៃ ⊖ដៃវែ         | ស់រោ្ សា        | 🖲 ថៃ 🔿 ដែ                |  |  |
| 8001                          | แบบฟอร์มใบขอลาหยุดงาน           | ()ໄດ້ ●ໄມ່ໄດ້         | PL01 V                      | HRอนุมัติ 🗸                   | HRอนุมัติ 🗸              | ់វើរៀប ទំរ        | انا 🔾 النائغ    | ()ថៃ 🔘 ដែម               |  |  |
| 8005                          | ใบแก้ไขบันทึกการท่ำงาน          | ់ហីរេ] 🕥 ប់រ          | PL01 V                      | HRอนุมัติ 🗸                   | HRอนุมัติ 🗸              | ●11 01            | €ថៃ ⊖៤រើថ       | ់ដែ 🖲 ដែរថៃ              |  |  |
| 8006                          | ใบแก้ไขบันทึกการทำงานโดยหัวหน้า | ់រីរៀ សា              | PL01 V                      | HRอนุมัติ 🗸                   | HRอนุมัติ 🗸              | 💽 🗸 🔿 ហើរ         | ារ 🖲 ហេរ        | ាវថ 🔿 ដែ                 |  |  |
| 8007                          | ใบขอเปลี่ยนกะ                   | ់រំរៀ សំ              | PL01 V                      | HRอนุมัติ 🗸                   | HRอนุมัติ 🗸              | ់ទៅរៅ 🔿 ទៅ        | ● ថៃ ○ ไม่ไข่   | ់ដែ 🖲 ដែម                |  |  |
| 8021                          | ใบขออนุมัติปฏิบัติงานส่วงเวลา   | ()ໄດ້ €]ໃນໃຫ້         | PL01 🗸                      | HRอนุมัติ 🗸                   | HRอนุมัติ 🗸              | ារេរា 🔿 🕼         | 0ថៃ ●៤រថៃ       | 🔘 ថៃ 🔿 ដែ                |  |  |
|                               |                                 | ประเภทกล่อ            | อง กล่องหลัก ✔ระดับHR       | กำหนดกลุ่มHR                  |                          |                   |                 |                          |  |  |
|                               | เลือก ลำดับ รหัส                |                       |                             | ลักษณะงาน                     |                          | ตำแหน่ง           |                 |                          |  |  |
| เลือกก้อยมด เพิ่ม ลม<br>เพิ่ม |                                 |                       |                             |                               |                          |                   |                 |                          |  |  |

# การกำหนดกลุ่มของ HR

เมื่อกดปุ่มเพิ่มระบบจะแสดงข้อมูลของพนักงานให้ทำการคลิกเลือกที่จะอนุมัติในสิทธิ HR ดังรูปด้านล่าง

| เรียงตาม    |             |                                 | คันห   | หาตาม                   |            |               |
|-------------|-------------|---------------------------------|--------|-------------------------|------------|---------------|
| รหัสพนักง   | วาน         |                                 | ✓ s    | ะหัสพนักงาน             |            | ~             |
| เงื่อนไข    |             |                                 | ข้อมุ  | įa                      |            |               |
| คำในประโย   | JA          |                                 | ~      |                         |            | Q             |
| จำนวนข้อมูล | กี่ค้นพบ 47 |                                 |        |                         |            | <<1234>>>     |
|             | รหัสพนักงาน | ชื่อ–ลกุล                       |        | спинию                  | ลักษณะงาน  | UNUN          |
|             | 1020220001  | นายTest4 ทดสอบ                  | ผู้จัด | ดการฝ่ายบริหารโครงการ   | Supervisor | บริหารโครงการ |
|             | 1020220002  | นางสาวTest2 ทดสอบ               | ຜູ້ຈັດ | าการฝ่ายบัญชีและการเงิน |            | บัญชีการเงิน  |
|             | 1020220004  | นายTest44 ทดสอบ                 | ผู้จัด | ดการฝ่ายบริหารโครงการ   |            | บริหารโครงการ |
|             | 1020220006  | นายTest6 ทดสอบ                  |        | เจ้าหน้าที่ทั่วไป       |            | บริหาร        |
| •           | 142023A001  | นางสาวมายเอชอาร์เก้าหนึ่ง ทดสอบ |        | กรรมการผู้จัดการ        |            | บริหาร        |
|             | 142023A002  | นางสาวมายเอชอาร์เก้าสอง ทดสอบ   | ผู้จัด | าการฝ่ายบัญชีและการเงิน |            | บัญชีการเงิน  |
|             | 142023A003  | นางสาวมายเอชอาร์เก้าสาม ทดสอบ   | Ą      | จัดการฝ่ายบริการลูกค้า  |            | บริการลูกค้า  |
|             | 142023A004  | นายมายเอชอาร์เก้าสี่ ทดสอบ      | ຜູ້ຈັດ | ดการฝ่ายบริหารโครงการ   |            | บริหารโครงการ |
|             | 142023A005  | นางสาวมายเอชอาร์เก้าห้า ทดสอบ   |        | ผู้จัดการฝ่ายขาย        |            | บริหารงานขาย  |
|             | 142023A006  | นายมายเอชอาร์เก้าหก ทดสอบ       |        | เจ้าหน้าที่ทั่วไป       |            | NONE          |
|             | 20212002    | นายลูกปัด ทดสอบ                 | КŬ     | หน้าฝ่ายบริหารโครงการ   |            | บริหารโครงการ |

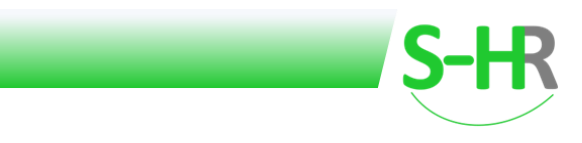

จากนั้นเมื่อกดปุ่มเพิ่มแล้ว รายชื่อผู้ที่ถูกเลือกจะถูกกำหนดไว้ที่กล่อง HR LEVEL 1 ดังรูปด้านล่าง และเมื่อกดปุ่มปิด ระบบจะทำการบันทึกข้อมูลให้อัตโนมัติ

ไม่พบข้อมูล

| กำหนดกลุ่มHR |       |            |                                     |                                        |                   |           |  |  |  |  |  |
|--------------|-------|------------|-------------------------------------|----------------------------------------|-------------------|-----------|--|--|--|--|--|
|              |       |            | ประเภทกล่อง <mark>กล่องหล</mark> ัก | ר ש s≍äuHR HR_LEVEL1                   |                   |           |  |  |  |  |  |
| เลือก        | สำดับ | รหัส       |                                     | ลักษณะงาน                              | ตำแหน่ง           |           |  |  |  |  |  |
|              | 1     | 1020220006 | นายTest6 ทดสอบ                      |                                        | เจ้าหน้าที่ทั่วไป | กล่องหลัก |  |  |  |  |  |
|              | 2     | 142023A001 | นางสาวมายเอชอาร์เก้าหนึ่ง ทดสอบ     |                                        | กรรมการผู้จัดการ  | กล่องหลัก |  |  |  |  |  |
|              |       |            |                                     | เลือกทั้งหมด ลบทั้งหมด เพิ่ม ลบ<br>บิด |                   |           |  |  |  |  |  |

2. HR Level 1 เมื่อกดปุ่ม

ระบบแสดงหน้าจอสำหรับเลือก HR ดังนี้

|                |                                 |                           |                             |                                   |                          |                |                              | i q 🛦 🗖        |
|----------------|---------------------------------|---------------------------|-----------------------------|-----------------------------------|--------------------------|----------------|------------------------------|----------------|
| รหัสเวิร์คโฟล์ | ชื่อเอกสาร (ไทย)                | ผู้บังคับบัณชา<br>อนุมัติ | ระดับผู้มีสิทธิ์สร้างเอกสาร | ระดับผู้มีสิทธิ์อนุมัติ<br>เอกสาร | ระดับผู้มีสิทธิ์จบเอกสาร | HR อนุมัติ     | <sup>HR_LEVEL1</sup><br>คลิก | HR_LEVEL2      |
| 2001           | เอกสารใบขอหนังสืบรับรอง         | ⊖ໃช່ ⊚ໄມ່ໃช່              | PLO1 V                      | HRอนุมัติ                         | HRอนุมัติ                | ⊚ໃช່ ⊖ໄມ່ໃช່   | ⊚ໄຜ່ ⊖ໄມ່ໃช່                 | ເຮ  ເອ  ໄມ່ໃช່ |
| 2014           | แบบฟอร์มปรับปรุงข้อมูลพนักงาน   | ⊚ໃຜ່ ⊖ໄມ່ໃช່              | PL01 V                      | PL06 ~                            | PL12 V                   | ⊚ໃช່ ⊖ໄມ່ໃช່   | ©ថៃ ⊖៤រើថ                    | ⊚ໃช່ ⊖ໄມ່ໃช່   |
| 8001           | แบบฟอร์มใบขอลาหยุดงาน           | ⊚ថៃ ⊖ไม่ใช่               | PL01 V                      | PLO3 V                            | PL06 ~                   | ⊖ໃช່ ⊚ໄມ່ໃช່   | ារ។ ្វារាស                   | (រុជ្ )្រាវ្រ  |
| 8005           | ใบแก้ไขบันทึกการทำงาน           | ⊚ີໃช່ ⊖ີໄມ່ໃช່            | PL01 V                      | PL06 ~                            | PL09 ~                   | ់រៅរា 💿 ស      | សំរៀ សំរ                     | (11] (11] (11] |
| 8006           | ใบแก้ไขบันทึกการทำงานโดยหัวหน้า | ⊚ໃช່ ⊖ໄມ່ໃช່              | PL01 V                      | PLO3 V                            | PL06 ~                   | الله الم       | ⊖ໃช່ ⊚ໄມ່ໃช່                 | ⊚ໃช່ ⊖ໄມ່ໃช່   |
| 8007           | ใบขอเปลี่ยนกะ                   | ⊚ໃช່ ⊖ໄມ່ໃช່              | PL01 V                      | PLO8 V                            | PL09 Y                   | ອີໃช່ ◯ ໄມ່ໃช່ | ⊚ີໃช່ ⊖ີໄມ່ໃช່               | ⊖ໃช່ ⊚ໄມ່ໃช່   |
| 8021           | ใบขออนุมัติปฏิบัติงานล่วงเวลา   | ⊚ថៃ ⊖ไม่ใช่               | PL01 V                      | PL09 ~                            | PL15 ~                   | ⊖ថៃ ●ដៃថៃ      | (រថ ⊚ไม่ใช่                  | ⊚ថៃ ⊖ដៃថៃ      |
|                |                                 | ประเภทกล่อง               | กล่องหลัก 🗸 ระดับHR เ       | กำหนดกลุ่มHR                      |                          |                |                              |                |
|                | เลือก สำดับ รหัส                |                           |                             | ลักษณะงาน                         |                          | ตำแหน่ง        |                              |                |
|                |                                 |                           | เลือกทั้งหมด                | ลบทั้งหมด เพิ่ม<br>ปิด            | เพิ่ม                    |                |                              |                |

เมื่อกดปุ่มเพิ่มระบบจะแสดงข้อมูลของพนักงานให้ทำการคลิกเลือกที่จะอนุมัติในสิทธิ HR ดังรูปด้านล่าง

| เรียงตาม<br>รหัสพนักงาน<br>เงื่อนไข<br>คำในประโยค |             | •                               | คันหาตาม<br>รหัสพบักงาน<br>ข้อมูล |            |               |  |  |  |
|---------------------------------------------------|-------------|---------------------------------|-----------------------------------|------------|---------------|--|--|--|
| จำนวนข้อมูลที่ค้เ                                 | uwu 47      |                                 |                                   |            | <<1234>>>     |  |  |  |
|                                                   | รหัสพนักงาน | ชื่อ–สกุล                       | chunulo                           | ลักษณะงาน  | แผนก          |  |  |  |
|                                                   | 1020220001  | นายTest4 ทดสอบ                  | ผู้จัดการฝ่ายบริหารโครงการ        | Supervisor | บริหารโครงการ |  |  |  |
|                                                   | 1020220002  | นางสาวTest2 ทดสอบ               | ผู้จัดการฝ่ายบัญชีและการเงิน      |            | บัญชีการเงิน  |  |  |  |
|                                                   | 1020220004  | นายTest44 ทดสอบ                 | ผู้จัดการฝ่ายบริหารโครงการ        |            | บริหารโครงการ |  |  |  |
|                                                   | 1020220006  | นายTest6 ทดสอบ                  | เจ้าหน้าที่ทั่วไป                 |            | บริหาร        |  |  |  |
|                                                   | 142023A001  | นางสาวมายเอชอาร์เก้าหนึ่ง ทดสอบ | กรรมการผู้จัดการ                  |            | บริหาร        |  |  |  |
|                                                   | 142023A009  | นายมายเอชอาร์เก้าเก้า ทดสอบ     | ห้วหน้าทีมฝ่ายขาย                 |            | NONE          |  |  |  |
|                                                   | 142023A777  | นายเป็นหนึ่ง ทดสอบ              | ผู้จัดการฝ่ายบริหารโครงการ        |            | บริหารโครงการ |  |  |  |
|                                                   | 20212002    | นายลูกปัด ทดสอบ                 | ห้วหน้าฝ่ายบริหารโครงการ          |            | บริหารโครงการ |  |  |  |
|                                                   |             | เพิ่ม                           | ย้อนกลับ                          |            |               |  |  |  |

จากนั้นเมื่อกดปุ่มเพิ่มแล้ว รายชื่อผู้ที่ถูกเลือกจะถูกกำหนดไว้ที่ กล่อง HR LEVEL 2 ดังรูปด้านล่าง และเมื่อกดปุ่มปิด ระบบจะทำการบันทึกข้อมูลให้อัตโนมัติ

|                                          |       |            |                    | กำหนดกลุ่มHR                           |                            |           |  |  |  |  |
|------------------------------------------|-------|------------|--------------------|----------------------------------------|----------------------------|-----------|--|--|--|--|
| ประเภทกล่อง กล่องหลัก vs:ดับHR HR_LEVEL2 |       |            |                    |                                        |                            |           |  |  |  |  |
| เลือก                                    | สำดับ | รหัส       |                    | ลักษณะงาน                              | chuหน่ง                    |           |  |  |  |  |
|                                          | 1     | 142023A777 | นายเป็นหนึ่ง ทดสอบ |                                        | ผู้จัดการฝ่ายบริหารโครงการ | กล่องหลัก |  |  |  |  |
|                                          | 2     | 20212002   | นายลูกปัด ทดสอบ    |                                        | หัวหน้าฝ่ายบริหารโครงการ   | กล่องหลัก |  |  |  |  |
|                                          |       |            |                    | เลือกทั้งหมด ลบทั้งหมด เพิ่ม ลบ<br>ปิด |                            |           |  |  |  |  |

# ตัวอย่างการกำหนดนโยบายของเอกสารต่างๆ

#### เอกสารใบขอหนังสือรับรอง

| รหัสเวิร์คโฟล์ | ชื่อเอกสาร (ไทย)        | ผู้บังคับบัณชา<br>อนุมัติ | ระดับผู้มีสิทธิ์สร้างเอกสาร | ระดับผู้มีสิทธิ์อนุมัติ<br>เอกสาร | ระดับผู้มีสิทธิ์จบเอกสาร | ΗR οιμῦσ     | HR_LEVEL1<br>รายชื่อ | HR_LEVEL2<br>รายชื่อ |
|----------------|-------------------------|---------------------------|-----------------------------|-----------------------------------|--------------------------|--------------|----------------------|----------------------|
| 2001           | เอกสารใบขอหนังสืบรับรอง | ⊖ીર્ય ⊚ોંધોરે             | PL01 ~                      | HRอนุมัตี 🗸                       | HRอนุมัติ 🗸              | ⊚ໃช່ ⊖ໄມ່ໃช່ | ⊚ໃช່ ⊖ໄມ່ໃช່         | ⊚ ໃช່ ⊖ໄມ່ໃช່        |

จากตัวอย่างของการกำหนดเงื่อนไขเอกสารขอหนังสือรับรอง คือ

**กำหนดนโยบายคือ** ผู้บังคับบัญชาอนุมัติ เป็น ไม่ใช่, เริ่มต้นผู้มีสิทธิ์สร้างเอกสารระดับ PL ตั้งแต่ PL01 ขึ้นไป, HR อนุมัติ เป็น ใช่,กล่องอนุมัติ HR\_Level1 เป็น ใช่,กล่องอนุมัติ HR\_Level2 เป็น ใช่

**เส้นทางเอกสารคือ** เอกสารนั้นจะส่งไปยัง HR อนุมัติ โดยส่งไปที่ ผู้อนุมัติเอกสารที่ HR LEVEL 1 อนุมัติ จากนั้นจะ ส่งไปยัง HR LEVEL 2 อนุมัติและจบเอกสาร

# **ตัวอย่างการเดินเอกสาร** ดังนี้

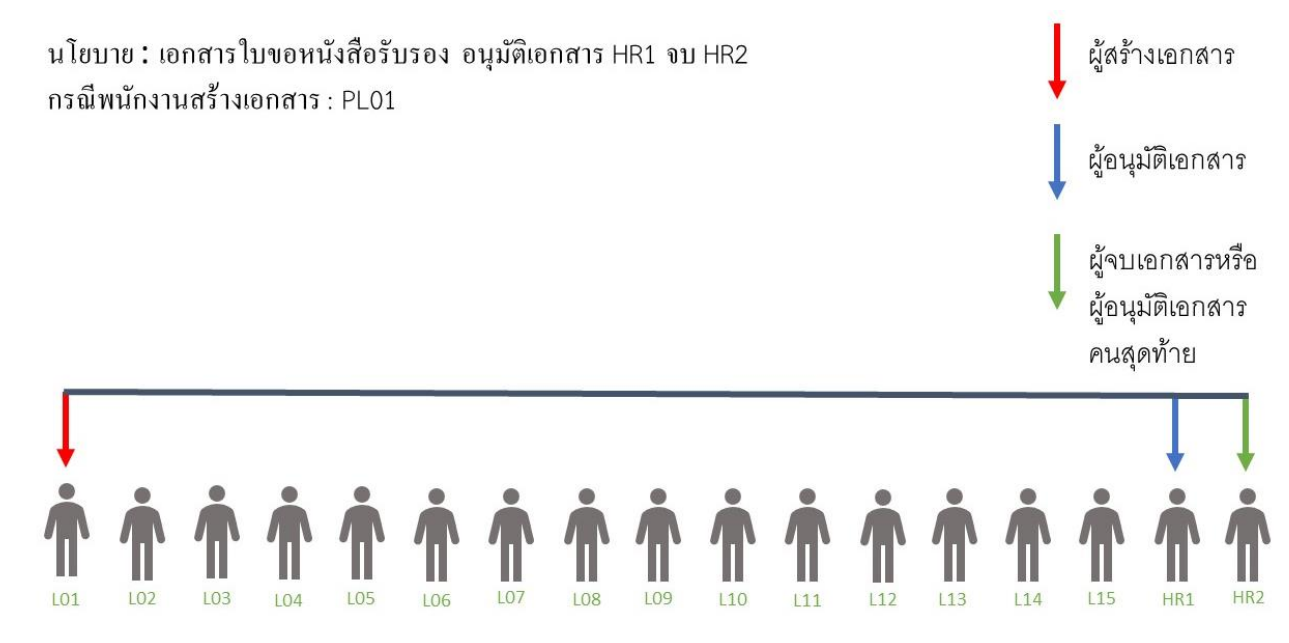

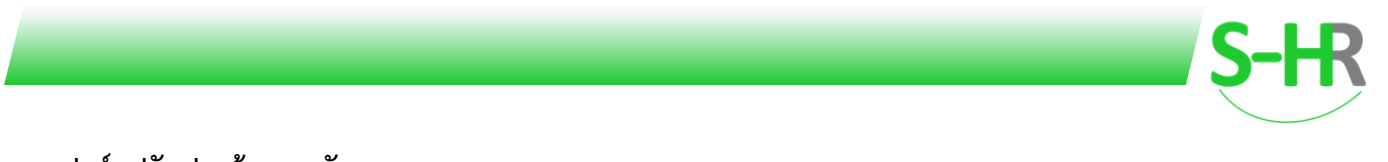

### แบบฟอร์มปรับปรุงข้อมูลพนักงาน

| si | ัสเวิร์ค <b>โ</b> ฟล์ | ชื่อเอกสาร (ไทย)              | ผู้บังคับบัณชา<br>อนุมัติ | ระดับผู้มีสิทธิ์สร้างเอกสาร | ระดับผู้มีสิทธิ์อนุมัติ<br>เอกสาร | ระดับผู้มีสิทธิ์จบเอกสาร | HR อนุมัติ   | HR_LEVEL1<br>รายชื่อ | HR_LEVEL2<br>รายชื่อ |
|----|-----------------------|-------------------------------|---------------------------|-----------------------------|-----------------------------------|--------------------------|--------------|----------------------|----------------------|
|    | 2001                  | เอกสารใบขอหนังสืบรับรอง       | 🔿 ថៃ 🌘 ៤រៅថ               | PL01 V                      | HRอนุมัติ 🗸                       | HRอนุมัติ 🗸              | ⊚ໃช່ ⊖ໄມ່ໃช່ | ⊚ໃช່ ⊖ໄມ່ໃช່         | ⊚ ໃช່ไม่ใช่          |
|    | 2014                  | แบบฟอร์มปรับปรุงข้อมูลพนักงาน | (ໄຊ່ ເອີໄກ່ໄຊ             | PLO1 V                      | HRอนุมัติ 🗸                       | HRอนุมัติ 🗸              | ⊚ໃช່ ⊖ໄມ່ໃช່ | ⊚ໃຜ່ ⊖ໄມ່ໃช່         | ⊖ໃช່ ⊚ໄມ່ໃช່         |

จากตัวอย่างของการกำหนดเงื่อนไขแบบฟอร์มปรับปรุงข้อมูลพนักงาน คือ

**กำหนดนโยบายคือ** ผู้บังคับบัญชาอนุมัติ เป็น ไม่ใช่, เริ่มต้นผู้มีสิทธิ์สร้างเอกสารระดับ PL ตั้งแต่ PL01 ขึ้นไป, HR อนุมัติ เป็น ใช่,กล่องอนุมัติ HR\_Level1 เป็น ใช่,กล่องอนุมัติ HR\_Level2 เป็น ไม่ใช่

**เส้นทางเอกสารคือ** เอกสารนั้นจะส่งไปยังผู้อนุมัติเอกสารที่ HR LEVEL 1 อนุมัติและจบเอกสาร ตัวอย่างการเดินเอกสาร ดังนี้

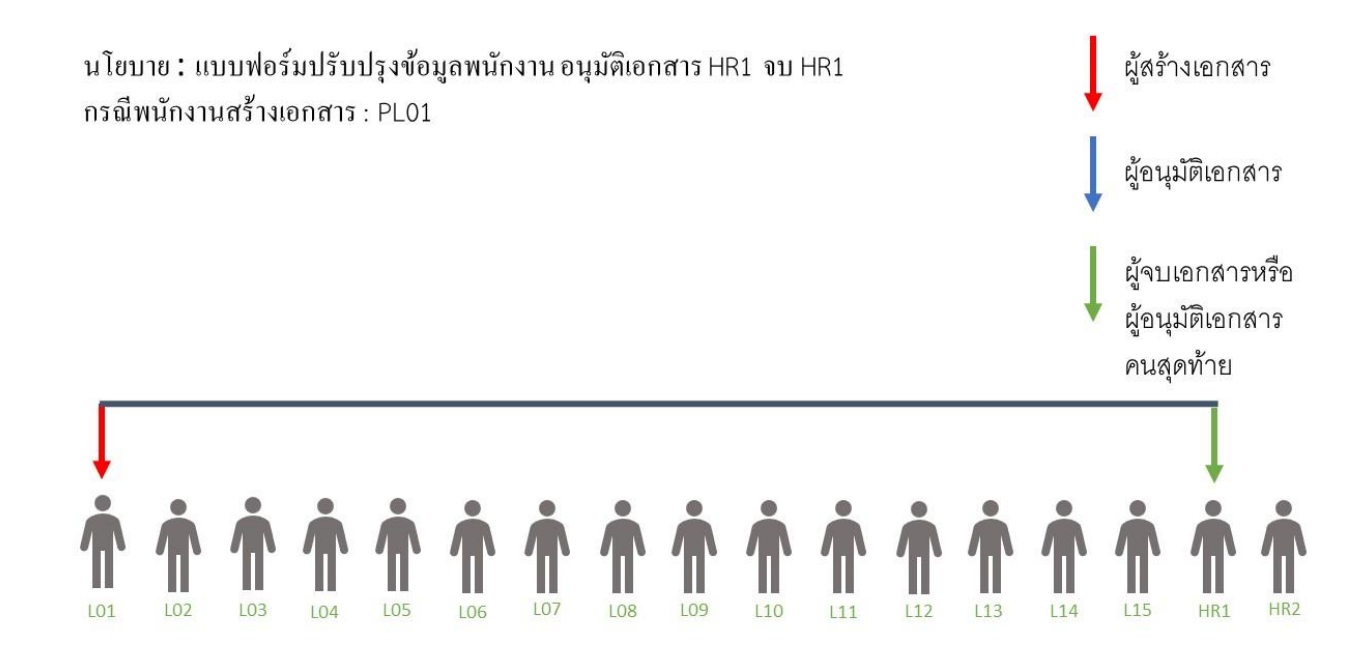

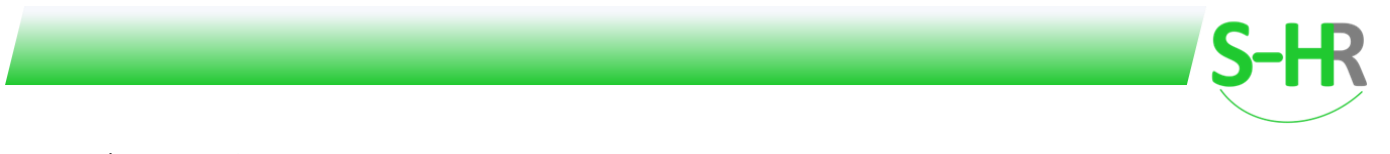

### แบบฟอร์มปรับปรุงข้อมูลพนักงาน

| si | ัสเวิร์ค <b>โ</b> ฟล์ | ชื่อเอกสาร (ไทย)              | ผู้บังคับบัณชา<br>อนุมัติ | ระดับผู้มีสิทธิ์สร้างเอกสาร | ระดับผู้มีสิทธิ์อนุมัติ<br>เอกสาร | ระดับผู้มีสิทธิ์จบเอกสาร | HR อนุมัติ     | HR_LEVEL1<br>รายชื่อ | HR_LEVEL2<br>รายชื่อ |
|----|-----------------------|-------------------------------|---------------------------|-----------------------------|-----------------------------------|--------------------------|----------------|----------------------|----------------------|
|    | 2001                  | เอกสารใบขอหนังสืบรับรอง       | ()ថៃ () ដែ                | PL01 V                      | HRอนุมัติ 🗸                       | HRอนุมัติ 🗸              | ⊚ ໃช່ ⊖ ໄມ່ໃช່ | ⊚ໃช່ ⊖ໄມ່ໃช່         | ⊚ໃช່ ⊖ໄມ່ໃช່         |
|    | 2014                  | แบบฟอร์มปรับปรุงข้อมูลพนักงาน | ⊖ໃช່ ⊚ໄມ່ໃช່              | PL01 V                      | HRอนุมัติ 🗸                       | HRอนุมัติ 🗸              | ⊚ໃช່ ⊖ໄມ່ໃช່   | ⊖ໃช່ ⊚ໄມ່ໃช່         | ⊚ໃช່ ⊖ໄມ່ໃช່         |

จากตัวอย่างของการกำหนดเงื่อนไขแบบฟอร์มปรับปรุงข้อมูลพนักงาน คือ

**กำหนดนโยบายคือ** ผู้บังคับบัญชาอนุมัติ เป็น ไม่ใช่, เริ่มต้นผู้มีสิทธิ์สร้างเอกสารระดับ PL ตั้งแต่ PL01 ขึ้นไป, HR อนุมัติ เป็น ใช่,กล่องอนุมัติ HR\_Level1 เป็น ไม่ใช่,กล่องอนุมัติ HR\_Level2 เป็น ใช่

**เส้นทางเอกสารคือ** เอกสารนั้นจะส่งไปยังผู้อนุมัติเอกสารที่ HR LEVEL 2 อนุมัติและจบเอกสาร ตัวอย่างการเดินเอกสาร ดังนี้

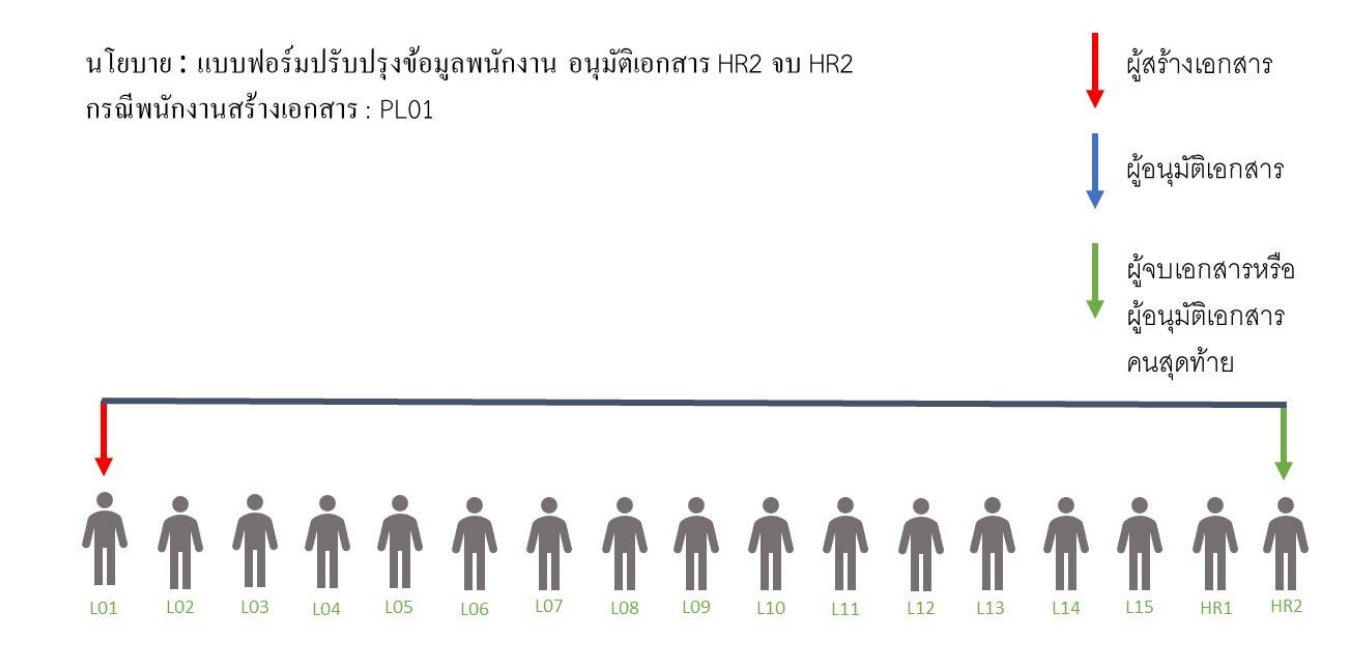

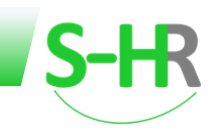

#### แบบฟอร์มใบลาหยุดงาน

| รหัสเวิร์คไฟล์ | ชื่อเอกสาร (ไทย)              | ผู้บังคับบัณชา | ระดับผู้มีสิทธิ์สร้างเอกสาร | ระดับผู้มีสิทธิ์อนุมัติ | ระดับผู้มีสิทธิ์จบเอกสาร | HR อนุมัติ   | HR_LEVEL1    | HR_LEVEL2    |
|----------------|-------------------------------|----------------|-----------------------------|-------------------------|--------------------------|--------------|--------------|--------------|
|                |                               | οίητι          |                             | សេវាត is                |                          |              | รายชื่อ      | รายชื่อ      |
| 2001           | เอกสารใบขอหนังสืบรับรอง       | ⊖ថៃ ⊚ໄม่ថៃ     | PL01 V                      | HRอนุมัติ 🗸             | HRอนุมัติ 🗸              | ⊚ໃช່ ⊖ໄມ່ໃช່ | ⊚ໃช່ ⊖ໄມ່ໃช່ | ⊚ໃช່ ⊖ໄມ່ໃช່ |
| 2014           | แบบฟอร์มปรับปรุงข้อมูลพนักงาน | ⊖ ໃช່ ⊚ໄມ່ໃช່  | PL01 ~                      | HRอนุมัติ 🗸             | HRอนุมัติ 🗸              | ⊚ໃช່ ⊖ໄມ່ໃช່ | ⊖ໃຜ່ ⊚ໄມ່ໃช່ | ⊚ໃช່ ⊖ໄມ່ໃช່ |
| 8001           | แบบฟอร์มใบขอลาหยุดงาน         | ⊚ໃช່ ⊖ໄມ່ໃช່   | PL01 V                      | PLO3 V                  | PL06 ~                   | ⊖ໃช່ ⊚ໄມ່ໃช່ | ⊖ໃช່ ⊚ໄມ່ໃช່ | ⊖ໃช່ ⊚ໄມ່ໃช່ |

จากตัวอย่างของการกำหนดเงื่อนไขขอแบบฟอร์มใบลาหยุดงาน คือ

**กำหนดนโยบายคือ** ผู้บังคับบัญชาอนุมัติ เป็นใช่, เริ่มต้นผู้มีสิทธิ์สร้างเอกสารระดับ PL ตั้งแต่ PL01 ขึ้นไป กำหนด ระดับผู้มีสิทธิอนุมัติเอกสารที่ PL03 กำหนดระดับผู้มีสิทธิจบเอกสารที่ PL06, HR อนุมัติเป็น ไม่ใช่

เส้นทางเอกสาร เอกสารนั้นจะส่งไปยังผู้บังคับบัญชาตามสายงานระดับ PL03 ขึ้นไปอนุมัติเอกสาร และส่งเอกสาร ให้ผู้บังคับบัญชาตามสายงานที่ระดับ PL06 หรือมากกว่าอนุมัติและจบเอกสาร

#### **ตัวอย่างการเดินเอกสาร** ดังนี้

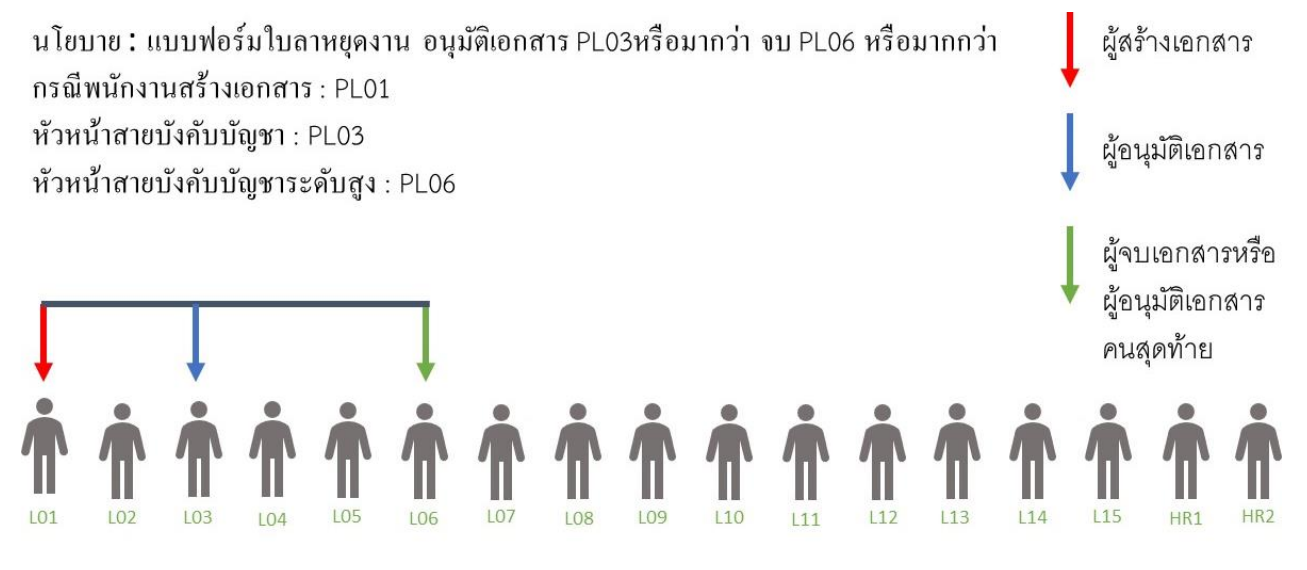

#### หรือ

นโยบาย : แบบฟอร์มใบลาหยุดงาน อนุมัติเอกสาร PL03หรือมากว่า จบ PL06 หรือมากกว่า กรณีพนักงานสร้างเอกสาร : PL01 หัวหน้าสายบังกับบัญชา : PL03 หัวหน้าสายบังกับบัญชาระดับสูง : PL07 ผู้อนุมัติเอกสาร ผู้จบเอกสารหรือ ผู้อนุมัติเอกสาร คนสุดท้าย

104

106

108

HRO

หรือ

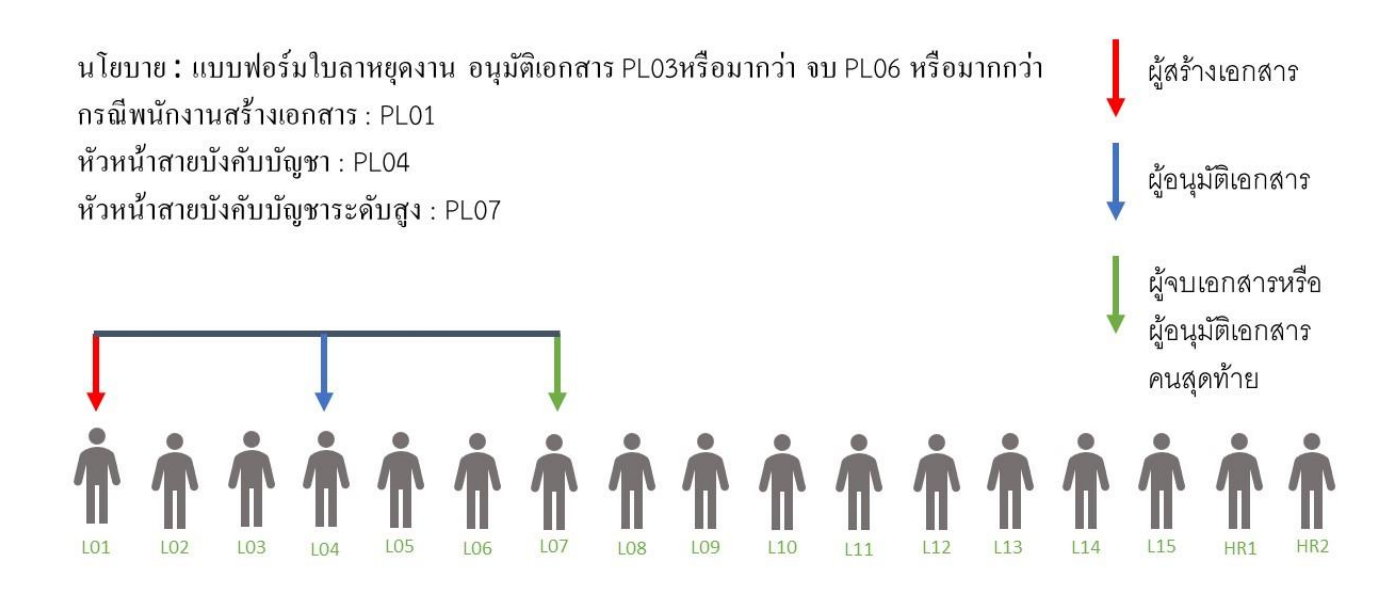

หรือ

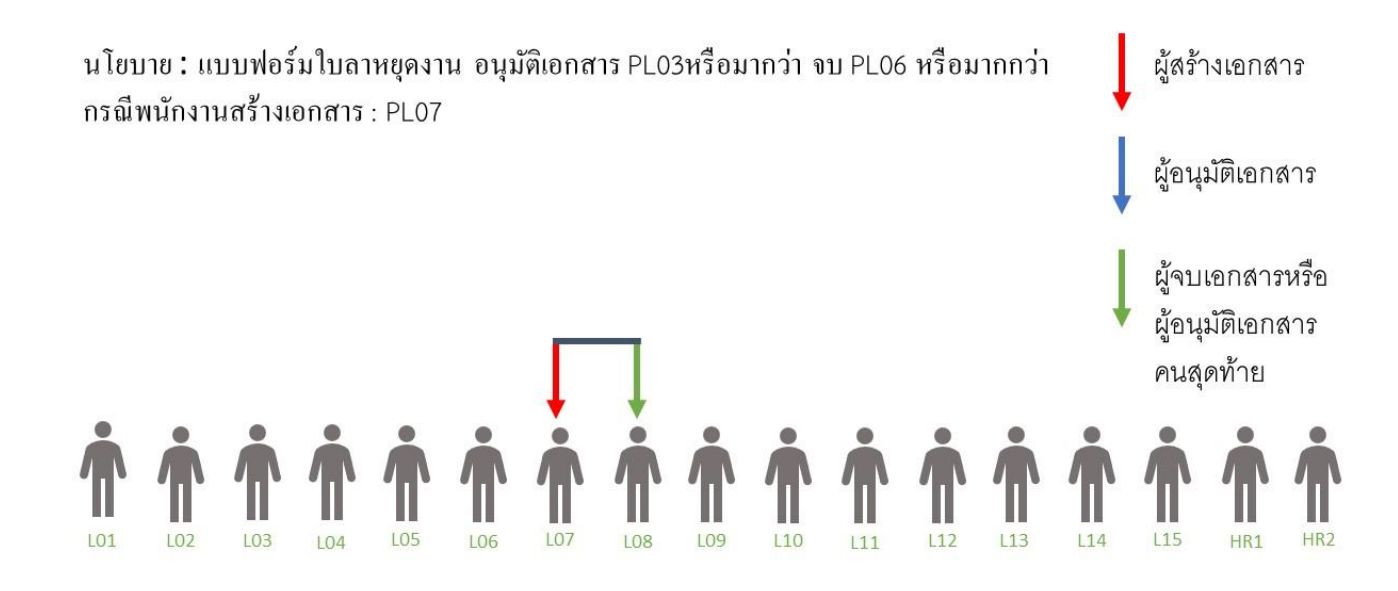

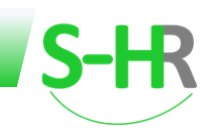

## ใบแก้ไขบันทึกการทำงาน

| SH | ัสเวิร์คไฟล์ | ชื่อเอกสาร (ไทย)              | ผู้บังคับบัณชา | ระดับผู้มีสิทธิ์สร้างเอกสาร | ระดับผู้มีสิทธิ์อนุมัติ | ระดับผู้มีสิทธิ์จบเอกสาร | HR อนุมัติ     | HR_LEVEL1    | HR_LEVEL2    |
|----|--------------|-------------------------------|----------------|-----------------------------|-------------------------|--------------------------|----------------|--------------|--------------|
|    |              |                               | υίρει          |                             | Which is                |                          |                | รายชื่อ      | รายชื่อ      |
|    | 2001         | เอกสารใบขอหนังสืบรับรอง       | ⊖ໃช່ ⊚ໄມ່ໃช່   | PL01 ¥                      | HRอนุมัติ 🗸             | HRอนุมัติ 🗸              | ⊚ໃช່ ⊖ໄມ່ໃช່   | ⊚ໃช່ ⊖ໄມ່ໃช່ | ⊚ໃช່ ⊖ໄມ່ໃช່ |
|    | 2014         | แบบฟอร์มปรับปรุงข้อมูลพนักงาน | ⊖ໃຜ່ ⊚ໄມ່ໃช່   | PL01 V                      | HRอนุมัติ               | HRอนุมัติ 🗸              | ⊚ໃช່ ⊖ໄມ່ໃช່   | ⊖ໃช່ ⊚ໄມ່ໃช່ | ⊚ថៃ ⊖បៃវៃ    |
|    | 8001         | แบบฟอร์มใบขอลาหยุดงาน         | ⊚ໃช່ ⊖ໄມ່ໃช່   | PLO1 V                      | PLO3 V                  | PL06 ~                   | ⊖ ໃช່ ● ໄມ່ໃช່ | ⊖ໃช່ ⊚ໄມ່ໃช່ | ⊖ໃช່ ⊚ໄມ່ໃช່ |
|    | 8005         | ใบแก้ไขบันทึกการทำงาน         | ⊚ໃຜ່ ⊖ໄມ່ໃช່   | PL01 ¥                      | PLO8 V                  | PL09 ~                   | () ថៃ ⊡រែវថ    | ⊚ថៃ ⊖ដៃថៃ    | ⊚ថៃ ⊖រែរថៃ   |

จากตัวอย่างของการกำหนดเงื่อนไขใบแก้ไขบันทึกการทำงานคือ

**กำหนดนโยบายคือ** ผู้บังคับบัญชาอนุมัติ เป็นใช่, เริ่มต้นผู้มีสิทธิ์สร้างเอกสารระดับ PL ตั้งแต่ PL01 ขึ้นไป กำหนด ระดับผู้มีสิทธิอนุมัติเอกสารเริ่มที่ PL08 ขึ้นไป และกำหนดระดับผู้มีสิทธิ์จบเอกสารเริ่มที่ PL09 ขึ้นไป, HR อนุมัติเป็น ใช่, กล่อง HR\_LEVEL1 เป็น ใช่, กล่อง HR\_LEVEL2 เป็น ใช่

**เส้นทางเอกสารคือ** เอกสารนั้นจะส่งไปยังผู้บังคับบัญชาตามสายงานระดับ PL08 ขึ้นไปอนุมัติเอกสาร และส่ง เอกสารให้ผู้บังคับบัญชาตามสายงานที่ระดับ PL09 หรือมากกว่าอนุมัติเอกสาร จากนั้นระบบจะส่งเอกสารไปยัง HR LEVEL 1 อนุมัติ และส่งไปยัง HR LEVEL 2 อนุมัติและจบเอกสาร

**ตัวอย่างการเดินเอกสาร** ดังนี้

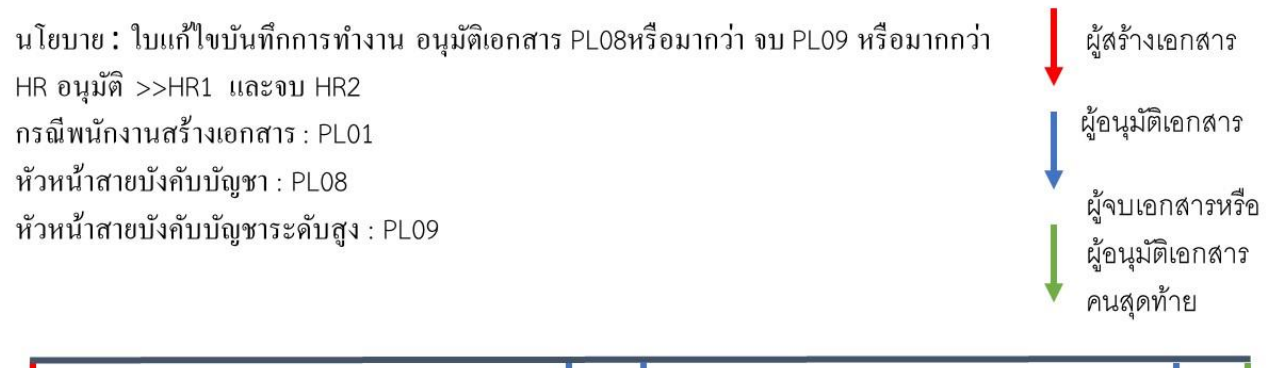

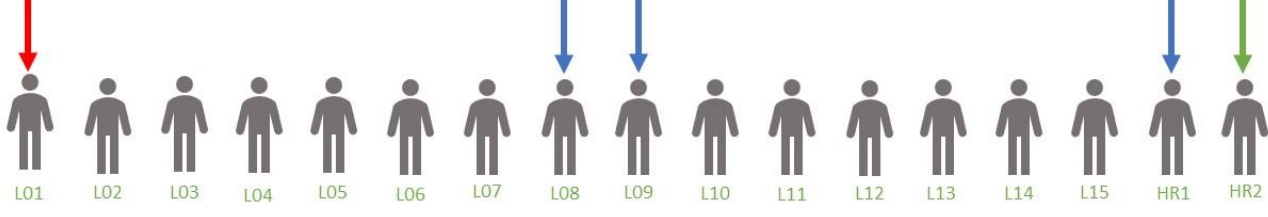

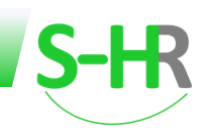

# ใบแก้ไขบันทึกการทำงานโดยหัวหน้า

| รหัสเวิร์คโฟล์ | ชื่อเอกสาร (ไทย)                | ผู้บังคับบัณชา<br>อนุมัติ | ระดับผู้มีสิทธิ์สร้างเอกสาร | ระดับผู้มีสิทธิ์อนุมัติ<br>เอกสาร | ระดับผู้มีสิทธิ์จบเอกสาร | HR อนุมัติ     | HR_LEVEL1<br>รายชื่อ | HR_LEVEL2<br>รายชื่อ |
|----------------|---------------------------------|---------------------------|-----------------------------|-----------------------------------|--------------------------|----------------|----------------------|----------------------|
| 2001           | เอกสารใบขอหนังสืบรับรอง         | ⊖ໃช່ ⊚ໄມ່ໃช່              | PL01 V                      | HRอนุมัติ 🗸                       | HRอนุมัติ                | ⊚ໃช່ ⊖ໄມ່ໃช່   | ⊚ໃช່ ⊖ໄມ່ໃช່         | ⊚ໃช່ ⊖ໄມ່ໃช່         |
| 2014           | แบบฟอร์มปรับปรุงข้อมูลพนักงาน   | ⊖ថៃ ⊚ដៃវៃ                 | PL01 V                      | HRอนุมัติ 🗸                       | HRอนุมัติ 🗸              | ⊚ ໃช່ ⊖ ໄມ່ໃช່ | ⊖ໃຜ່ ⊚ໄມ່ໃช່         | ⊚ໃช່ ⊖ໄມ່ໃช່         |
| 8001           | แบบฟอร์มใบขอลาหยุดงาน           | 🔘 ថៃ 🔿 ដែវថ               | PL01 V                      | PL03 ¥                            | PL06 ~                   | ⊖ ໄນ່ ● ໄມ່ໃช່ | ⊖ໃຜ່ ⊚ໄມ່ໃช່         | ⊖ໃช່ ⊚ໄມ່ໃช່         |
| 8005           | ใบแก้ไขบันทึกการทำงาน           | ⊚ថៃ ⊖ដៃវៃថ                | PL01 V                      | PLO8 ¥                            | PL09 ~                   | ⊚ໃช່ ⊖ໄມ່ໃช່   | ⊚ໃຜ່ ⊖ໄມ່ໃช່         | ⊚ໃຜ່ ⊖ໄມ່ໃช່         |
| 8006           | ใบแก้ไขบันทึกการทำงานโดยหัวหน้า | ⊚ໃช່ ⊖ໄມ່ໃช່              | PL01 V                      | PLO3 V                            | PL06 ~                   | ⊚ໃช່ ⊖ໄມ່ໃช່   | ⊖ໃช່ ⊚ໄມ່ໃช່         | ⊚ໃช່ ⊖ໄມ່ໃช່         |

จากตัวอย่างของการกำหนดเงื่อนไขใบแก้ไขบันทึกการทำงานโดยหัวหน้าหรือตัวแทนที่มีสิทธิขอเอกสารให้

**กำหนดนโยบายคือ** ผู้บังคับบัญชาอนุมัติ เป็นใช่, เริ่มต้นผู้มีสิทธิ์สร้างเอกสารระดับ PL ตั้งแต่ PL01 ขึ้นไป กำหนด ระดับผู้มีสิทธิอนุมัติเอกสารเริ่มที่ PL03 ขึ้นไป และกำหนดระดับผู้มีสิทธิ์จบเอกสารเริ่มที่ PL06 ขึ้นไป, HR อนุมัติเป็น ใช่, กล่อง HR\_LEVEL1 เป็น ไม่ใช่, กล่อง HR\_LEVEL2 เป็น ใช่

**เส้นทางเอกสารคือ** เอกสารนั้นจะส่งไปยังผู้บังคับบัญชาตามสายงานระดับ PL03 ขึ้นไปอนุมัติเอกสาร และส่ง เอกสารให้ผู้บังคับบัญชาตามสายงานที่ระดับ PL06 หรือมากกว่าอนุมัติเอกสาร จากนั้นระบบจะส่งเอกสารไปยัง HR LEVEL 2 อนุมัติและจบเอกสาร

ตัวอย่างเส้นทางเอกสาร ดังนี้

นโยบาย: ใบแก้ไขบันทึกการทำงานโดยหัวหน้า อนุมัติเอกสาร PL03หรือมากว่า จบ PL06 หรือมากกว่า HR อนุมัติ โดย HR2 จบ และอนุมัติเอกสาร กรณีพนักงานสร้างเอกสาร : PL01 ผู้สร้างเอกสาร ผู้อนุมัติเอกสาร ผู้จบเอกสารหรือ ผู้อนุมัติเอกสาร คนสุดท้าย

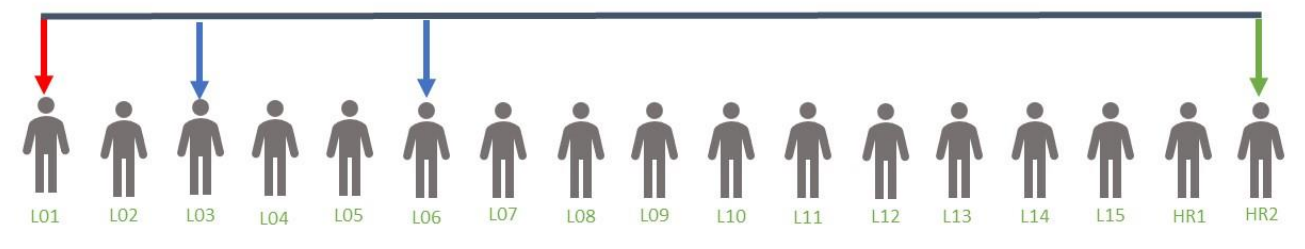

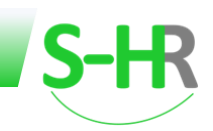

# ใบขอเปลี่ยนกะ

| รหัสเวิร์คโฟล์ | ชื่อเอกสาร (ไทย)                | ผู้บังคับบัณชา<br>อนุมัติ | ระดับผู้มีสิทธิ์สร้างเอกสาร | ระดับผู้มีสิทธิ์อนุมัติ<br>เอกสาร | ระดับผู้มีสิทธิ์จบเอกสาร | HR อนุมัติ     | HR_LEVEL1<br>รายชื่อ | HR_LEVEL2<br>รายชื่อ  |
|----------------|---------------------------------|---------------------------|-----------------------------|-----------------------------------|--------------------------|----------------|----------------------|-----------------------|
| 2001           | เอกสารใบขอหนังสืบรับรอง         | ⊖ໃช່ ⊚ໄມ່ໃช່              | PL01 V                      | HRอนุมัติ 🗸                       | HRอนุมัติ 🗸              | ⊚ໃช່ ⊖ໄມ່ໃช່   | ⊚ໃช່ ⊖ໄມ່ໃช່         | ⊚ໃช່ ⊖ໄມ່ໃช່          |
| 2014           | แบบฟอร์มปรับปรุงข้อมูลพนักงาน   | ់វៃរ៉ា 🔘 រ៉ៃវ៉ៃ           | PL01 ~                      | HRอนุมัติ 🗸                       | HRอนุมัติ 🗸              | ⊚ ໃช່ ⊖ ໄມ່ໃช່ | ⊖ ໃช່ ●ໄມ່ໃช່        | ⊚ ໃช່ ⊖ໄມ່ໃช່         |
| 8001           | แบบฟอร์มใบขอลาหยุดงาน           | 🔘 ថៃ 🔾 ៤រៅថ               | PL01 ~                      | PLO3 V                            | PL06 ~                   | ⊖ ໃช່ ● ໄມ່ໃช່ | ⊖ໃຜ່ <b>⊚</b> ໄມ່ໃช່ | ⊖ ໃຜ່ <b>⊚</b> ໄມ່ໃช່ |
| 8005           | ใบแก้ไขบันทึกการทำงาน           | សងែ 🔿 សៃ                  | PL01 ~                      | PLO8 V                            | PL09 ~                   | ⊚ ໃຜ່ ⊖ ໄມ່ໃช່ | ⊚ ໃຜ່ ⊖ໄມ່ໃช່        | ⊚ ໃຜ່ ⊖ໄມ່ໃช່         |
| 8006           | ใบแก้ไขบันทึกการทำงานโดยหัวหน้า | ⊚ໃช່ ⊖ໄມ່ໃช່              | PL01 ~                      | PLO3 V                            | PL06 ~                   | ⊚ ໃช່ ⊖ ໄມ່ໃช່ | ⊖ໃຜ່ ⊚ໄມ່ໃช່         | ⊚ ໃຜ່ ⊖ໄມ່ໃช່         |
| 8007           | ใบขอเปลี่ยนกะ                   | ⊚ໃນ່ ⊖ໄມ່ໃช່              | PL01 V                      | PLO3 V                            | PL06 ~                   | ⊚ໃช່ ⊖ໄມ່ໃช່   | ⊚ໃຜ່ ⊖ໄມ່ໃช່         | ⊖ ໃช່ <b>⊚</b> ໄມ່ໃช່ |

จากตัวอย่างของการกำหนดเงื่อนไขใบขอเปลี่ยนกะคือ

**กำหนดนโยบายคือ** ผู้บังคับบัญชาอนุมัติ เป็นใช่, เริ่มต้นผู้มีสิทธิ์สร้างเอกสารระดับ PL ตั้งแต่ PL01 ขึ้นไป กำหนด ระดับผู้มีสิทธิอนุมัติเอกสารเริ่มที่ PL03 ขึ้นไป และกำหนดระดับผู้มีสิทธิ์จบเอกสารเริ่มที่ PL06 ขึ้นไป, HR อนุมัติเป็น ใช่, กล่อง HR\_LEVEL1 เป็น ใช่, กล่อง HR\_LEVEL2 เป็น ไม่ใช่

**เส้นทางเอกสารคือ** เอกสารนั้นจะส่งไปยังผู้บังคับบัญชาตามสายงานระดับ PL03 ขึ้นไปอนุมัติเอกสาร และส่ง เอกสารให้ผู้บังคับบัญชาตามสายงานที่ระดับ PL06 หรือมากกว่าอนุมัติเอกสาร จากนั้นระบบจะส่งเอกสารไปยัง HR LEVEL 1 อนุมัติและจบเอกสาร

**ตัวอย่างเส้นทางเอกสาร** ดังนี้

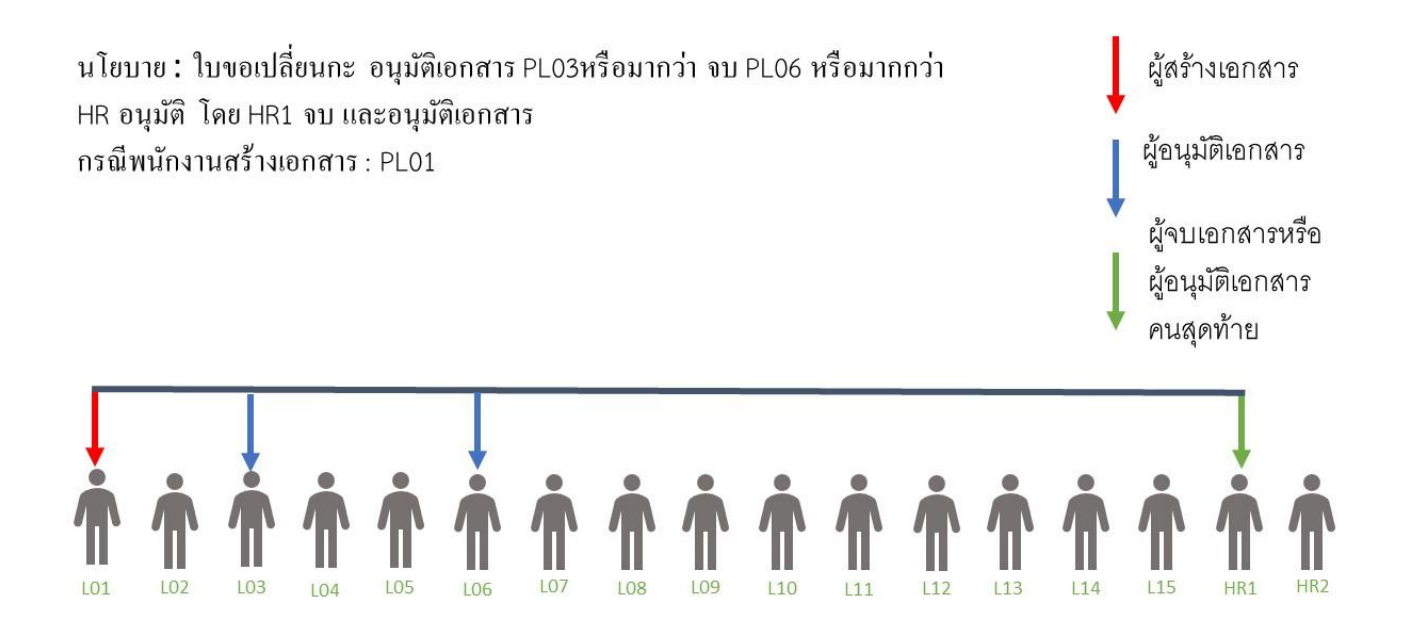

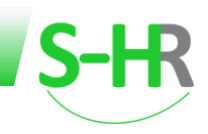

# ใบขออนุมัติปฏิบัติงานล่วงเวลา

| รหัสเวิร์คโฟล์ | ชื่อเอกสาร (ไทย)                | ผู้บังคับบัณชา | ระดับผู้มีสิทธิ์สร้างเอกสาร | ระดับผู้มีสิทธิ์อนุมัติ | ระดับผู้มีสิทธิ์จบเอกสาร | HR อนุมัติ     | HR_LEVEL1            | HR_LEVEL2      |
|----------------|---------------------------------|----------------|-----------------------------|-------------------------|--------------------------|----------------|----------------------|----------------|
|                |                                 | υψυτι          |                             | LUTIO IS                |                          |                | รายชื่อ              | รายชื่อ        |
| 2001           | เอกสารใบขอหนังสืบรับรอง         | 🔾 ថៃ 🔘 ៤រៅថ    | PL01 ~                      | HRอนุมัติ 🗸             | HRอนุมัติ 🗸              | ⊚ໃช່ ⊖ໄມ່ໃช່   | ⊚ໃช່ ⊖ໄມ່ໃช່         | ⊚ ໃช່ ⊖ໄມ່ໃช່  |
| 2014           | แบบฟอร์มปรับปรุงข้อมูลพนักงาน   | ់រៃ 🔘 រែវែ     | PL01 ~                      | HRอนุมัติ 🗸             | HRอนุมัติ 🗸              | ⊚ ໃช່ ⊖ ໄມ່ໃช່ | ⊖ໃช່ ເ€ໂມ່ໃช່        | ⊚ ໃຜ່ ⊖ໄມ່ໃช່  |
| 8001           | แบบฟอร์มใบขอลาหยุดงาน           | ⊚ថៃ ⊖បែវៃ      | PL01 ~                      | PLO3 V                  | PL06 ~                   | ⊖ໃຜ່ ⊚ໄມ່ໃช່   | ⊖ໃช່ ⊚້ໄມ່ໃช່        | ⊖ ໃຜ່ .@ໄມ່ໃช່ |
| 8005           | ใบแก้ไขบันทึกการทำงาน           | ⊚ໃຫ່ ⊖ໄມ່ໃຫ່   | PL01 ~                      | PLO8 V                  | PL09 ~                   | ⊚ ໃช່ ⊖ ໄມ່ໃช່ | ⊚ໃช່ ⊖ໄມ່ໃช່         | ⊚ ໃช່ไม่ใช่    |
| 8006           | ใบแก้ไขบันทึกการทำงานโดยหัวหน้า | ⊚ថៃ ⊖ដែវថ      | PL01 ~                      | PLO3 V                  | PL06 •                   | ⊚ໃช່ ⊖ໄມ່ໃช່   | ⊖ໃช່ <b>⊚</b> ໄມ່ໃช່ | ⊚ ડિવ ⊖ીપોડિવ  |
| 8007           | ใบขอเปลี่ยนกะ                   | 🖲 ថៃ 🔾 សែ      | PL01 V                      | PLO3 V                  | PL06 ~                   | ⊚ ໃช່ ⊖ ໄມ່ໃช່ | ⊚ໃช່ ⊖້ໄມ່ໃช່        | ⊖ ໃນ່ໄ©່       |
| 8021           | ใบขออนุมัติปฏิบัติงานล่วงเวลา   | ⊚ໄช່ ⊖ໄມ່ໃช່   | PLO1 V                      | PLO3 Y                  | PL15 ~                   | (រថ )ໄវ        | ⊖ថៃ ⊚្រៃថៃ           | ⊖ ໃช່ ⊚ໄມ່ໃช່  |

จากตัวอย่างในการกำหนดเงื่อนไขใบขออนุมัติปฏิบัติงานล่วงเวลาคือ

**กำหนดนโยบายคือ** ผู้บังคับบัญชาอนุมัติ เป็นใช่, เริ่มต้นผู้มีสิทธิ์สร้างเอกสารระดับ PL ตั้งแต่ PL01 ขึ้นไป กำหนด ระดับผู้มีสิทธิอนุมัติเอกสารเริ่มที่ PL03 ขึ้นไป และกำหนดระดับผู้มีสิทธิ์จบเอกสารเริ่มที่ PL15 , HR อนุมัติเป็น ไม่ใช่ (เมื่อ กำหนดว่า HR ไม่อนุมัติแล้วระบบจะไม่ส่งเอกสารไปยังกล่อง HR Level)

**เส้นทางเอกสาร คือ** เอกสารนั้นจะส่งไปยังผู้บังคับบัญชาตามสายงานระดับ PL03 ขึ้นไปอนุมัติเอกสาร และส่ง เอกสารให้ผู้บังคับบัญชาตามสายงานที่ระดับ PL15 อนุมัติเอกสารและจบเอกสาร

# ตัวอย่างเส้นทางเอกสาร ดังนี้

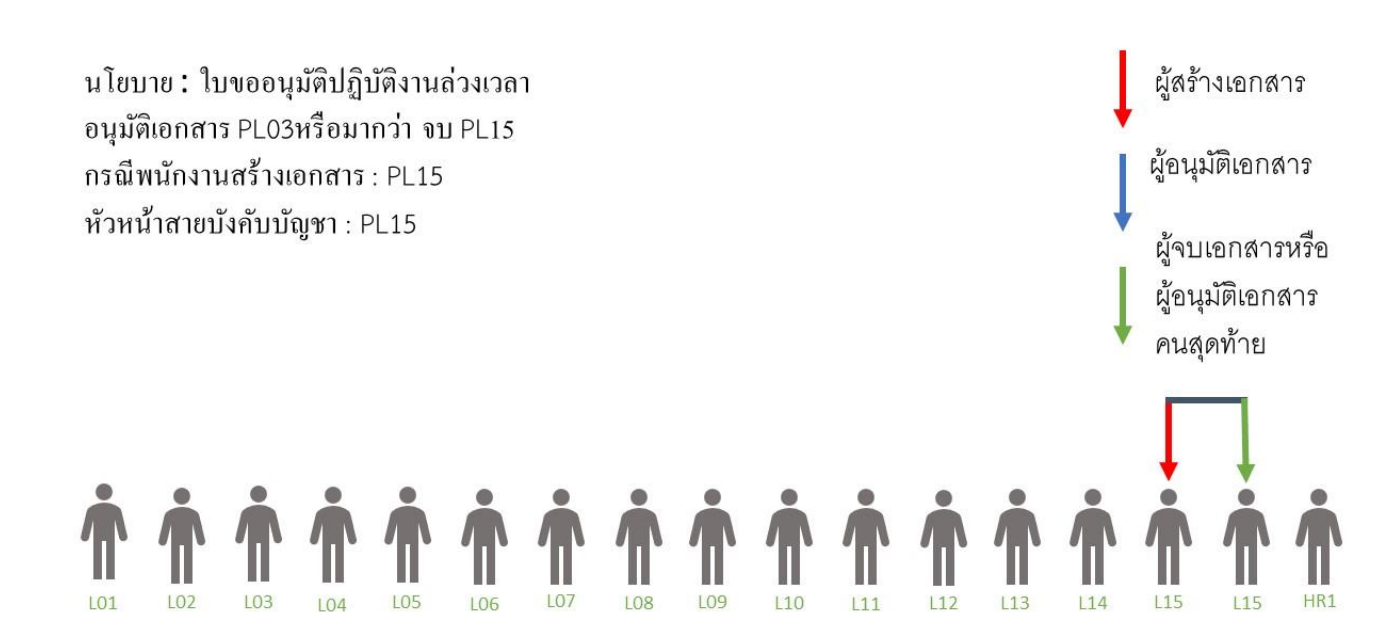

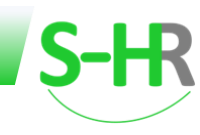

หรือ

นโยบาย: ใบขออนุมัติปฏิบัติงานล่วงเวลา อนุมัติเอกสาร PL03หรือมากว่า จบ PL15 กรณีพนักงานสร้างเอกสาร : PL01 หัวหน้าสายบังคับบัญชา : PL08 หัวหน้าสายบังคับบัญชาระคับสูง : PL15

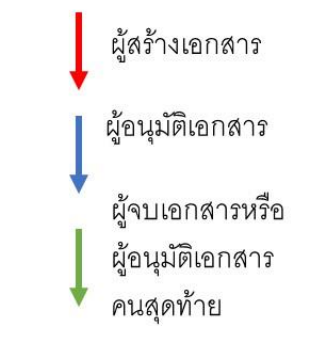

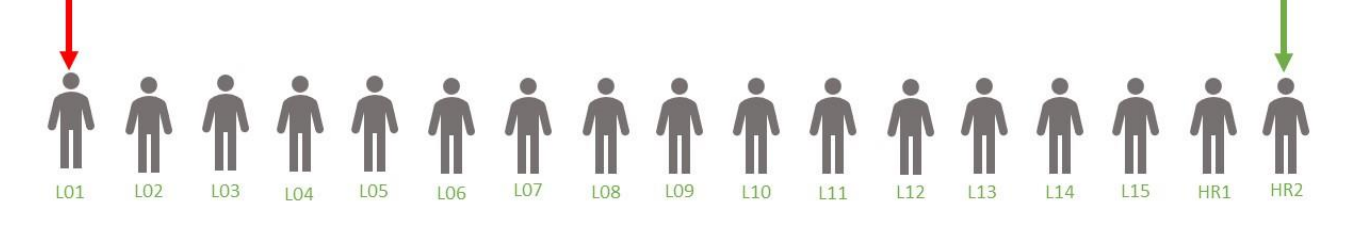

หรือ

นโยบาย: ใบขออนุมัติปฏิบัติงานล่วงเวลา อนุมัติเอกสาร PL03หรือมากว่า จบ PL15 กรณีพนักงานสร้างเอกสาร : PL01 หัวหน้าสายบังกับบัญชา : PL03 หัวหน้าสายบังกับบัญชาระดับสูง : PL15

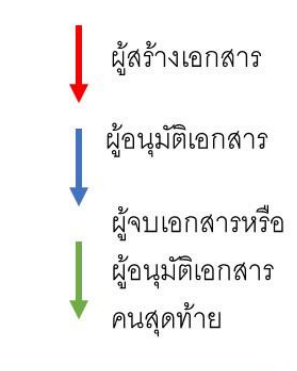

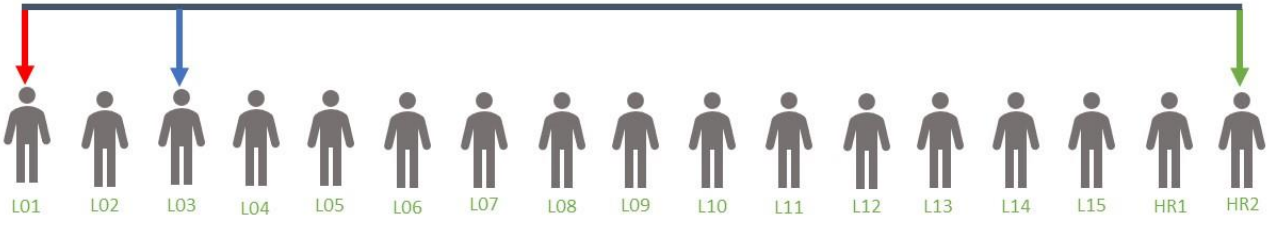